# Monitor Dell SE2225H/SE2425H

Guía del usuario

Modelo: SE2225H/SE2425H Tipo regulador: SE2225Hf/SE2225Ho/SE2425Hf/SE2425Ho Agosto de 2024 Rev. A00

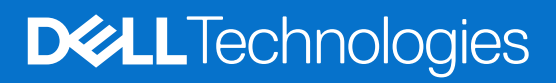

## Notas, precauciones y advertencias

- (i) NOTA: Una NOTA indica información importante que le ayuda a utilizar mejor el producto.
- △ PRECAUCIÓN: Un AVISO indica daños potenciales al hardware o pérdida de datos y le explica cómo evitar el problema.
- ADVERTENCIA: Una ADVERTENCIA indica que se pueden producir daños materiales o personales o, incluso, la muerte.

© 2024 Dell Inc. o sus filiales. Todos los derechos reservados. Dell Technologies, Dell y otras marcas comerciales son marcas comerciales de Dell Inc. o sus filiales. Otras marcas comerciales pueden ser marcas comerciales de sus respectivos propietarios.

# Contenido

| Instrucciones de seguridad                                               | 5  |
|--------------------------------------------------------------------------|----|
| Acerca del monitor                                                       | 6  |
| Contenido del paquete                                                    | 6  |
| Características del producto                                             |    |
| Compatibilidad con sistemas operativos                                   | 10 |
| ldentificar las partes y controles                                       | 10 |
| Vista frontal                                                            |    |
| Vista posterior                                                          |    |
| Vista lateral                                                            |    |
| Vista inferior sin el soporte del monitor                                |    |
| Especificaciones del monitor                                             | 13 |
| Dell Display Manager                                                     |    |
| Especificaciones de la resolución                                        |    |
| Modos de vídeo admitidos                                                 |    |
| Modos de visualización predefinidos                                      |    |
| Especificaciones eléctricas                                              |    |
| Características físicas                                                  |    |
| Características medioambientales                                         |    |
| Asignaciones de pines                                                    |    |
| Conector D-Sub de 15 pines                                               |    |
| Conector HDMI de 19 pines                                                |    |
| Función Plug and Play                                                    |    |
| Política de calidad y píxeles del monitor LCD                            |    |
| Ergonomía                                                                |    |
| Manipulación y traslado de la pantalla                                   |    |
| Instrucciones de mantenimiento                                           |    |
| Limpieza del monitor                                                     |    |
| Instalar el monitor                                                      |    |
| Fijar el soporte                                                         |    |
| Conectar el monitor                                                      |    |
| Conectar el cable VGA                                                    | 27 |
| Conectar el cable HDMI                                                   |    |
| Organizar los cables                                                     |    |
| Protección del monitor mediante un bloqueo Kensington (opcional)         |    |
| Extraer el soporte del monitor                                           |    |
| Instalación en pared VESA (opcional)                                     |    |
| Usar la inclinación                                                      |    |
| Utilizar el monitor                                                      |    |
| Encender el monitor                                                      |    |
| Utilizar los controles del panel frontal                                 |    |
| Utilizar la función de bloqueo OSD                                       |    |
| Utilizar el menú Bloquear para bloquear los botones                      |    |
| Utilizar el botón de control del panel frontal para bloquear los botones |    |
| Para desbloquear los botones                                             |    |
| Controles OSD                                                            |    |

| Utilizar el menú en pantalla (OSD) | 7 |
|------------------------------------|---|
| Acceder al menú OSD                | 7 |
| Mensajes de advertencia OSD        | ô |
| Establecer la resolución máxima    | 8 |
| olucionar problemas                | 9 |
| Comprobación automática            | 9 |
| Diagnósticos integrados            | 0 |
| Problemas comunes                  | 1 |
| Problemas específicos del producto | 2 |
| nformación reguladora              | 3 |
| Contactar con Dell                 | 4 |

# Instrucciones de seguridad

Utilice las siguientes pautas de seguridad para proteger el monitor contra posibles daños potenciales y garantizar su seguridad personal. A menos que se indique lo contrario, cada procedimiento incluido en este documento asume que ha leído la información de seguridad que se envió con su monitor.

- (i) NOTA: Antes de usar el monitor, lea la información de seguridad que se suministra con el monitor y que está impresa en el producto. Conserve la documentación en un lugar seguro por si tuviera que consultarla en otro momento.
- ADVERTENCIA: El uso de controles, ajustes o procedimientos distintos a los descritos en esta documentación puede dar lugar a riesgos de descarga eléctrica y otros peligros de carácter eléctrico y/o mecánico.
- △ PRECAUCIÓN: El posible efecto a largo plazo de escuchar audio a un volumen alto a través de los auriculares (en un monitor que los admita) puede dañar su capacidad auditiva.
- Coloque el monitor en una superficie sólida y manipúlelo con cuidado. La pantalla es frágil y puede resultar dañada si se deja caer o se golpea con un objeto afilado.
- Asegúrese siempre de que están establecidos los valores eléctricos nominales en el monitor para utilizarlo con la fuente de alimentación de CA disponible de su zona.
- Mantenga el monitor a temperatura ambiente. Unas condiciones de calor o frío excesivo pueden tener un efecto perjudicial en el cristal líquido de la pantalla.
- Conecte el cable de alimentación del monitor a una toma de corriente cercana y accesible. Consulte la sección Conectar el monitor.
- No coloque ni use el monitor sobre una superficie mojada o cerca del agua.
- No someta el monitor a fuertes vibraciones ni a grandes impactos. Por ejemplo, no coloque el monitor dentro del maletero de un automóvil.
- Desenchufe el monitor si no lo va a utilizar durante un período prolongado.
- Para evitar descargas eléctricas, no intente quitar ninguna cubierta ni tocar el interior del monitor.
- Lea detenidamente estas instrucciones. Guarde este documento por si tuviera que consultarlas en otro momento. Siga todas las advertencias e instrucciones marcadas en el producto.
- Algunos monitores se pueden montar en la pared utilizando el soporte VESA que se vende por separado. Asegúrese de usar las especificaciones VESA correctas como se menciona en la sección de instalación en pared de la guía del usuario.

Para obtener información sobre instrucciones de seguridad, consulte el documento *Información sobre seguridad, medioambiental y reguladora (SERI)* suministrada con el monitor.

# Acerca del monitor

## Contenido del paquete

La siguiente tabla proporciona la lista de componentes que se envían con el monitor. Si falta algún componente, póngase en contacto con Dell. Para obtener más información, consulte la sección Contactar con Dell.

- (i) NOTA: Algunos artículos pueden ser opcionales y no incluirse con el monitor. Algunas características pueden no estar disponibles en determinados países.
- (i) NOTA: Algunos artículos pueden ser opcionales y pueden no enviarse con su monitor. Algunas características pueden no estar disponibles en ciertos países.
- Tabla 1.
   Componentes y descripciones del monitor.

| Imagen de los componentes Descripción de los componentes |                                                                                   |
|----------------------------------------------------------|-----------------------------------------------------------------------------------|
| DMLL                                                     | Pantalla                                                                          |
|                                                          | Elevador del soporte                                                              |
|                                                          | Base del soporte                                                                  |
|                                                          | Cubierta del tornillo VESA                                                        |
|                                                          | Cable de alimentación (varía en función del país)                                 |
|                                                          | Cable HDMI                                                                        |
|                                                          | Guía de inicio rápido<br>Información de seguridad, medioambiental y de normativas |

## Características del producto

El monitor de panel plano Dell **SE2225H/SE2425H** tiene una matriz activa, un transistor de película fina (TFT), un panel de pantalla de cristal líquido (LCD) y retroiluminación LED. Las características del monitor incluyen:

- SE2225H: Pantalla con un área visualizable de 544,85 mm (21,45 pulgadas), medidas en diagonal. Resolución de 1920 x 1080 y compatibilidad con pantalla completa para resoluciones inferiores.
- SE2425H: Pantalla con un área visualizable de 604,70 mm (23,81 pulgadas), medidas en diagonal. Resolución de 1920 x 1080 y compatibilidad con pantalla completa para resoluciones inferiores.
- Ángulo de visión amplio de 178 grados en direcciones vertical y horizontal.
- Relación de contraste (3000:1)
- Conectividad digital con HDMI.
- Soporte FHD a 75 Hz.
- Funcionalidad Plug and Play si lo soporta su PC.
- Ajustes del menú de visualización en pantalla (OSD, On-Screen Display) que facilitan la configuración y la optimización de la pantalla.
- Consume  $\leq$  0,3 W en modo de espera.
- Optimice el confort ocular con una pantalla sin parpadeos.
- Ranura de bloqueo de seguridad.
- Vidrio sin arsénico y panel sin mercurio.
- BFR/PVC reducido (sus placas de circuito están fabricadas con laminados que no contienen BFR/PVC).
- Cumple los requisitos de corriente de fuga NFPA 99.
- Cumple con RoHS.
- Certificación Energy Star.
- Dell ComfortView Plus es una función integrada de pantalla de luz azul baja que mejora la comodidad ocular al reducir las emisiones de luz azul potencialmente dañinas sin comprometer el color. Gracias a la tecnología ComfortView Plus, Dell ha reducido la dañina exposición a la luz azul de 50% a 35%. Este monitor cuenta con la certificación Eye Comfort 3.0 de TÜV Rheinland con una calificación de 3 estrellas. Incorpora tecnologías clave que también proporcionan una pantalla sin parpadeos, una frecuencia de actualización de hasta 75 Hz y una gama cromática mínima de 95% sRGB. La función ComfortView Plus de Dell está habilitada de forma predeterminada en el monitor.
- Este monitor utiliza un panel de luz azul baja. Al restablecer la configuración predeterminada de fábrica del monitor, este cumple con la certificación de baja luz azul de hardware de TÜV Rheinland.\*

\*Este monitor cumple con la certificación de bajo nivel de luz azul de hardware de TÜV Rheinland bajo la Categoría 3.

#### Relación de luz azul:

la proporción de luz en el intervalo de 415 nm a 455 nm en comparación con 400 nm a 500 nm deberá ser inferior al 50%.

Tabla 2.Relación de luz azul.

| Categoría | Relación de luz azul |
|-----------|----------------------|
| 1         | < 20%                |
| 2         | 20% < R < 35%        |
| 3         | 35% < R < 50%        |

- Reduce el nivel de luz azul perjudicial emitida por la pantalla para hacer la visualización más cómoda para sus ojos sin distorsionar la precisión del color.
- El monitor adopta la tecnología Flicker-Free, que elimina el parpadeo visible a los ojos, ofrece una experiencia de visualización cómoda y evita la fatiga ocular.

#### Acerca de Eye Comfort 3.0 de TÜV Rheinland

El programa de certificación Eye Comfort 3.0 de TÜV Rheinland presenta un esquema de clasificación por estrellas fácil de usar para el sector de las pantallas que promueve el bienestar ocular desde la seguridad hasta el cuidado de los ojos. En comparación con las certificaciones existentes, el programa de calificación de 5 estrellas agrega requisitos de pruebas exigentes sobre atributos generales de cuidado de la vista, como baja luz azul, ausencia de parpadeo, frecuencia de actualización, gama cromática, precisión cromática y rendimiento del sensor de luz ambiental. Plantea métricas de requisitos y califica el rendimiento del producto en cinco niveles, y el sofisticado proceso de evaluación técnica proporciona a los consumidores y compradores indicadores más fáciles de juzgar.

Los factores de bienestar ocular que se tienen en cuenta siguen siendo los mismos, pero las normas para las distintas clasificaciones por estrellas han cambiado. Cuanto más alta sea la clasificación por estrellas, más estrictas son las normas. En la tabla siguiente se enumeran los principales requisitos de comodidad ocular que se aplican además de los requisitos básicos de comodidad ocular (como densidad de píxeles, uniformidad de luminancia y color, y libertad de movimiento).

Para obtener más información acerca de la **certificación TÜV Eye Comfort** consulte el sitio web:

https://www.tuv.com/world/en/eye-comfort.html

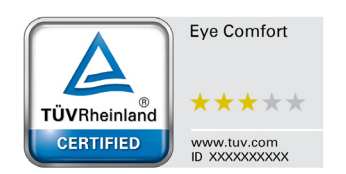

#### Tabla 3.Requisitos de Eye Comfort 3.0

|                                               | Requisitos de Eye C                                                                                                    | omfort 3.0 esquema de clasif                                                                                 | icación por estrellas para los                                                    | monitores                                                                                                    |  |
|-----------------------------------------------|----------------------------------------------------------------------------------------------------|----------------------------------------------------------------------------------------------------|-----------------------------------------------------------------------------------|----------------------------------------------------------------------------------------------------|--|
| Catanaría                                     |                                                                                                    | Esquema de clasificación por estrellas                                                                       |                                                                                   |                                                                                                    |  |
| Categoria                                     | Elemento de prueba                                                                                                    | 3 estrellas                                                                                                  | 4 estrellas                                                                       | 5 estrellas                                                                                                    |  |
| Cuidado de los<br>ojos                        | Luz azul baja                                                                                                    | TÜV, categoría III de luz azul<br>baja por hardware (≤50%) o<br>solución de luz azul baja por<br>software¹   | TÜV, categoría II de luz azul<br>baja por hardware (≤35%) o<br>categoría I (≤20%) | TÜV, categoría II de luz azul<br>baja por hardware (≤35%) o<br>categoría I (≤20%)                                                                                                |  |
|                                               | Sin parpadeos                                                                                                    | TÜV Flicker Reduced o TÜV<br>Flicker Free                                                                    | TÜV Flicker Reduced o TÜV<br>Flicker Free                                         | Sin parpadeos                                                                                                    |  |
| Configuración                                 | Rendimiento del sensor<br>de la luz ambiente                                                                                                    | Sin sensor                                                                                                   | Sin sensor                                                                        | Sensor de luz ambiente                                                                                                    |  |
| de la luz                                     | Control CCT inteligente                                                                                                    | No                                                                                                    | No                                                                                | Sí                                                                                                    |  |
| ambiente                                      | Control de luminancia<br>inteligente                                                                                                    | No                                                                                                    | No                                                                                | Sí                                                                                                    |  |
|                                               | Frecuencia de<br>actualización                                                                                                    | ≥60 Hz                                                                                                    | ≥75 Hz                                                                            | ≥120 Hz                                                                                                    |  |
|                                               | Uniformidad de<br>Iuminancia                                                                                                    | Uniformidad de luminancia ≥ 75%                                                                              |                                                                                   |                                                                                                    |  |
|                                               | Uniformidad de color                                                                                                    | Uniformidad de color $\Delta u'v' \le 0,02$                                                                  |                                                                                   |                                                                                                    |  |
| Calidad de la<br>imagen                       | Libertad de movimiento                                                                                                    | Los cambios de luminancia deberán disminuir a menos del 50%<br>El cambio de color deberá ser inferior a 0,01 |                                                                                   |                                                                                                    |  |
|                                               | Diferencia de gamma                                                                                                    | Diferencia de gamma ≤ ±0,2                                                                                   | Diferencia de gamma ≤ ±0,2                                                        | Diferencia de gamma ≤ ±0,2                                                                                                    |  |
|                                               | Amplio espectro de colores <sup>2</sup>                                                                                                    | NTSC³ mín. 72% (CIE 1931) o<br>sRGBª mín. 95% (CIE 1931)                                                     | sRGB <sup>4</sup> mín. 95% (CIE 1931)                                             | DCI-P3 <sup>5</sup> mín. 95% (CIE 1976)<br>y sRGB <sup>4</sup> mín. 95% (CIE 1931)<br>o Adobe RGB <sup>6</sup> mín. 95% (CIE<br>1931) y sRGB <sup>4</sup> mín. 95% (CIE<br>1931) |  |
| Guía del<br>usuario de<br>comodidad<br>ocular | Guía del usuario                                                                                                    | Sí                                                                                                    | Sí                                                                                | Sí                                                                                                    |  |
|                                               | <sup>1</sup> El software controla la e                                                                                                    | emisión de luz azul reduciendo el                                                                            | exceso de dicha luz, lo que gen                                                   | era un tono más amarillo.                                                                                                    |  |
|                                               | <sup>2</sup> El espectro de colores describe la disponibilidad de colores en la pantalla. Se desarrollaron varias normas con fines específicos. El 100% corresponde al espacio de color completo definido en la norma.     |                                                                                                    |                                                                                   |                                                                                                    |  |
| Observaciones                                 | <sup>3</sup> NTSC son las siglas de National Television Standards Committee (Comité Nacional de Sistema de Televisión), que desarrolló un espacio de color para el sistema de televisión que se utiliza en Estados Unidos. |                                                                                                    |                                                                                   |                                                                                                    |  |
| Obsel vacionies                               | <sup>4</sup> sRGB es un espacio de los colores rojo, verde y azul estándar que se utiliza en monitores, impresoras e Internet.                                                                                             |                                                                                                    |                                                                                   |                                                                                                    |  |
|                                               | <sup>5</sup> DCI-P3, abreviatura de Digital Cinema Initiatives - Protocol 3, es un espacio de color utilizado en el cine digital que abarca una gama de colores más amplia que el espacio de color RGB estándar.           |                                                                                                    |                                                                                   |                                                                                                    |  |
|                                               | <sup>6</sup> Adobe RGB es un espacio de color creado por Adobe Systems que abarca una gama de colores más amplia que el<br>modelo de color RGB estándar, especialmente en los cianes y los verdes.                         |                                                                                                    |                                                                                   |                                                                                                    |  |

## Compatibilidad con sistemas operativos

- Windows 10/Windows 11 y versiones posteriores\*
   \*La compatibilidad del sistema operativo en los monitores de las marcas Dell y Alienware puede variar en función de factores como:
- Fechas de lanzamiento específicas en las que las versiones, las revisiones o las actualizaciones de los sistemas operativos están disponibles.
- Fechas de lanzamiento específicas en las que las actualizaciones del firmware, de las aplicaciones de software o de los controladores de los monitores de las marcas Dell y Alienware están disponibles en el sitio web de soporte técnico de Dell.

## Identificar las partes y controles

### Vista frontal

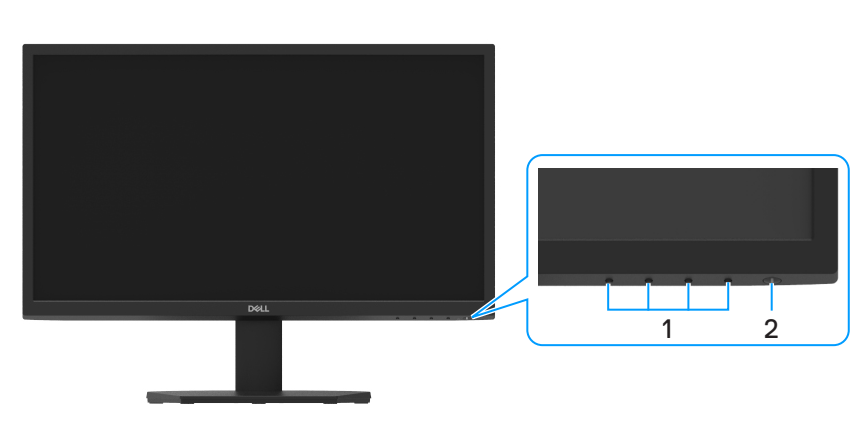

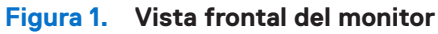

| Table 4. Componences y descripciones. | Tabla 4. | Componentes y descripciones. |
|---------------------------------------|----------|------------------------------|
|---------------------------------------|----------|------------------------------|

| Etiqueta | Descripción                                         | Uso                                                                                                    |
|----------|-----------------------------------------------------|----------------------------------------------------------------------------------------------------|
| 1        | Botones de función                                  | Para acceder al menú OSD y cambiar la configuración si es necesario. Para obtener más información, consulte la sección Utilizar los controles del panel frontal.                                    |
| 2        | Botón de encendido y apagado (con<br>indicador LED) | Enciende/apaga el monitor.<br>La luz blanca permanente indica que el monitor está encendido y funciona con<br>normalidad. Una luz blanca intermitente indica que el monitor está en modo<br>Espera. |

### Vista posterior

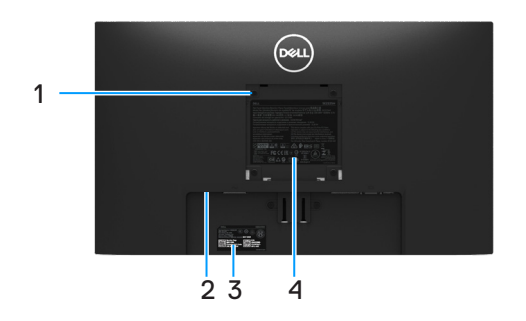

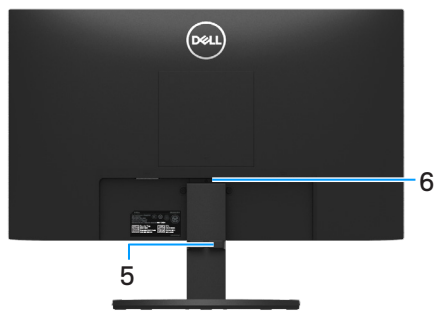

Sin el soporte del monitor

Con el soporte del monitor

Figura 2. Vista posterior del monitor

| Tabla 5. C | Componentes y descripciones. |
|------------|------------------------------|
|------------|------------------------------|

| Etiqueta | Descripción                                                                           | Uso                                                                                                    |
|----------|---------------------------------------------------------------------------------------|----------------------------------------------------------------------------------------------------|
| 1        | Orificios de instalación VESA (100mm<br>x 100mm - detrás de la tapa VESA<br>acoplada) | Monte el monitor en la pared utilizando un kit de montaje en pared compatible<br>con VESA (100 mm × 100 mm).                                                                                                    |
| 2        | Ranura de bloqueo de seguridad<br>(Basado en Kensington Security Slot™)               | Asegure su monitor usando un candado de seguridad (se compra por separado)<br>para evitar el movimiento no autorizado de su monitor. Para más información,<br>consulte en Protección del monitor mediante un bloqueo Kensington (opcional). |
| 3        | Código de barras, número de serie e identificación de etiqueta de servicio            | Consulte esta etiqueta si necesita contactar a Dell para soporte técnico. La Etiqueta de Servicio permite a los técnicos de servicio de Dell identificar las especificaciones de su monitor y acceder a la información de garantía.         |
| 4        | Etiqueta sobre normativas                                                             | Lista con las autorizaciones de organismos reguladores.                                                                                                    |
| 5        | Abrazadera para administrar cables                                                    | Para organizar los cables.                                                                                                    |
| 6        | Botón de liberación del pedestal                                                      | Permite liberar el soporte del monitor.                                                                                                    |

### Vista lateral

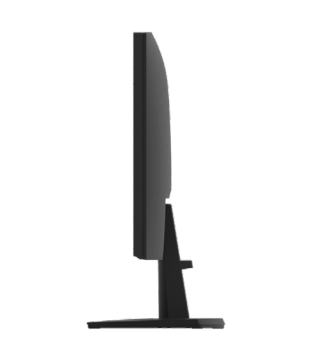

Figura 3. Vista lateral del monitor

### Vista inferior sin el soporte del monitor

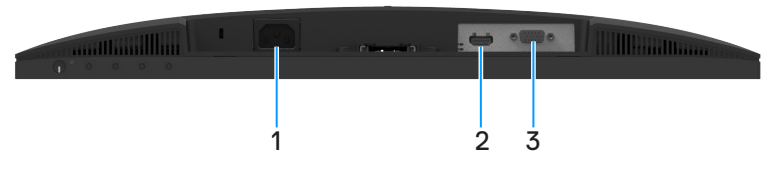

Figura 4. Vista inferior del monitor

#### Tabla 6.Componentes y descripciones.

| Etiqueta | Descripción            | Uso                                                 |
|----------|------------------------|-----------------------------------------------------|
| 1        | Puerto de alimentación | Para conectar el cable de alimentación del monitor. |
| 2        | Puerto HDMI            | Conéctese a su computadora con el cable HDMI.       |
| 3        | Puerto VGA             | Conéctese a su computadora con el cable VGA.        |

## Especificaciones del monitor

 Tabla 7.
 Especificaciones del monitor.

| Modelo                                                    | SE2225H                                                                                      | SE2425H                                                                                      |
|-----------------------------------------------------------|----------------------------------------------------------------------------------------------|----------------------------------------------------------------------------------------------|
| Tipo de pantalla                                          | Matriz activa - LCD TFT                                                                      | Matriz activa - LCD TFT                                                                      |
| Tecnología de panel                                       | Tecnología de alineación vertical                                                            | Tecnología de alineación vertical                                                            |
| Dimensiones de la imagen visualizable                     |                                                                                              |                                                                                              |
| Diagonal                                                  | 544,85 mm (21,45")                                                                           | 604,70 mm (23,81")                                                                           |
| Área activa                                               |                                                                                              |                                                                                              |
| Sincronización                                            | 478,66 mm (18,84")                                                                           | 527,04 mm (20,75")                                                                           |
| Vertical                                                  | 260,28 mm (10,25")                                                                           | 296,46 mm (11,67")                                                                           |
| Área                                                      | 124584,58 mm² (193,11"²)                                                                     | 156246,28 mm² (242,18"²)                                                                     |
| Densidad de píxeles                                       | 0,2493 mm × 0,2410 mm                                                                        | 0,2745 mm × 0,2745 mm                                                                        |
| Píxeles por pulgada (PPI)                                 | 103                                                                                          | 93                                                                                           |
| Ángulo de visión                                          |                                                                                              |                                                                                              |
| Sincronización                                            | 178º (típico)                                                                                | 178º (típico)                                                                                |
| Vertical                                                  | 178º (típico)                                                                                | 178º (típico)                                                                                |
| Brillo                                                    | 250 cd/m² (típico)                                                                           | 250 cd/m² (típico)                                                                           |
| Relación de contraste                                     | 3000:1 (típico)                                                                              | 3000:1 (típico)                                                                              |
| Recubrimiento de la cubierta                              | Antirreflejos con dureza 3H                                                                  | Antirreflejos con dureza 3H                                                                  |
| Retroiluminación                                          | Sistema de luz lateral LED                                                                   | Sistema de luz lateral LED                                                                   |
| Tiempo de respuesta (Gris a Gris)                         | 8 milisegundos (modo <b>Normal</b> )                                                         | 8 milisegundos (modo <b>Normal</b> )                                                         |
|                                                           | 5 milisegundos (modo <b>Rápido</b> )                                                         | 5 milisegundos (modo <b>Rápido</b> )                                                         |
| Profundidad de color                                      | 16,7 millones de colores                                                                     | 16,7 millones de colores                                                                     |
| Espectro de color                                         | NTSC mínimo 72% (CIE 1931)                                                                   | NTSC mínimo 72% (CIE 1931)                                                                   |
|                                                           | NTSC mínimo 83% (CIE 1976)                                                                   | NTSC mínimo 83% (CIE 1976)                                                                   |
| Compatibilidad con Dell Display Manager                   | Sí                                                                                           | Sí                                                                                           |
| Conectividad                                              | 1 x HDMI (HDCP 1.4) (supports up to<br>FHD 1920 x 1080 75Hz as per specified<br>in HDMI 1.4) | 1 x HDMI (HDCP 1.4) (supports up to<br>FHD 1920 x 1080 75Hz as per specified<br>in HDMI 1.4) |
|                                                           | • T × VGA                                                                                    |                                                                                              |
| Ancho del bisel (del borde del monitor al<br>área activa) | 12,80 mm (Arriba)                                                                            | 12,80 mm (Arriba)                                                                            |
| ,                                                         | 16,92 mm (Abaio)                                                                             | 16.92 mm (Abaio)                                                                             |
| Seguridad                                                 | Ranura de bloqueo de seguridad (candado de cable se vende por separado)                      | Ranura de bloqueo de seguridad (candado de cable se vende por separado)                      |
| Ángulo de inclinación                                     | -5° a 21°                                                                                    | -5° a 21°                                                                                    |

### **Dell Display Manager**

Dell Display Manager es un software de aplicación que mejora la experiencia del monitor Dell, lo que garantiza mayor productividad y facilidad de personalización.

Con esta aplicación puede:

- 1. Ajustar fácilmente la configuración del menú de visualización en pantalla (OSD) del monitor, como el brillo, el contraste, la configuración de la fuente de entrada, etc. No es necesario alternar con el mando en el monitor; simplemente use el software DDM.
  - 1. Organizar varias aplicaciones en la pantalla, ajustándolas a una plantilla de su elección con Easy Arrange.
  - 2. Asigne aplicaciones o incluso archivos a las particiones de Easy Arrange, guarde el diseño como un perfil y, a continuación, restaure el perfil automáticamente usando Easy Arrange Memory.
- 2. Conecte el monitor Dell a varias fuentes de entrada y administre estas diferentes entradas de vídeo mediante la opción Fuente entrada.
- 3. Personalice cada aplicación con un modo de color diferente mediante los valores predefinidos de color.
- 4. Replique la configuración de la aplicación Dell Display Manager entre monitores del mismo modelo con la función de importación y exportación de la configuración de la aplicación.

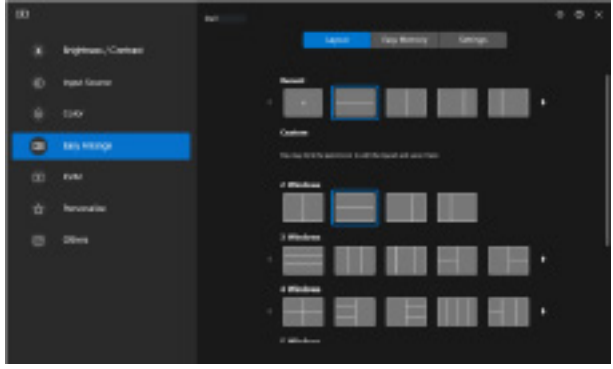

#### Figura 5. Interfaz del usuario de Dell Display Manager

Este documento es solamente a título informativo y refleja el rendimiento del laboratorio. El producto puede funcionar de forma diferente dependiendo del software, los componentes y los periféricos solicitados y Dell no tiene obligación de actualizar tal información.

En consecuencia, el cliente no debe basarse en esta información y tomar decisiones sobre tolerancias eléctricas o de cualquier otro tipo. No hay ninguna garantía expresa o implícita en cuanto a la exactitud o integridad.

### Especificaciones de la resolución

| olución. |
|----------|
| ļ        |

| Modelo                            | SE2225H/SE2425H                      |
|-----------------------------------|--------------------------------------|
| Intervalo de escaneado horizontal | • VGA: 30 kHz a 82 kHz (automático)  |
|                                   | • HDMI: 30 kHz a 84 kHz (automático) |
| Intervalo de escaneado vertical   | • VGA: 50 Hz a 76 Hz (automático)    |
|                                   | HDMI: 50 Hz a 76 Hz (automático)     |
| Resolución máxima preconfigurada  | • VGA: 1920 x 1080 a 60 Hz           |
|                                   | • HDMI: 1920 x 1080 a 75 Hz          |

### Modos de vídeo admitidos

#### Tabla 9. Modos de vídeo admitidos.

| Modelo                              | SE2225H/SE2425H |
|-------------------------------------|-----------------|
| Funciones de visualización de vídeo | 480 p a 60 Hz   |
| (HDMI)                              | 576 p a 50 Hz   |
|                                     | 720 p a 50 Hz   |
|                                     | 720 p a 60 Hz   |
|                                     | 1080 p a 50 Hz  |
|                                     | 1080 p a 60 Hz  |

### Modos de visualización predefinidos

#### Tabla 10.Tabla de frecuencias.

| Modo de visualización   | Frecuencia<br>horizontal (kHz) | Frecuencia<br>vertical (Hz) | Reloj de<br>píxeles<br>(MHz) | Polaridad de sincronización<br>(Horizontal/Vertical) |
|-------------------------|--------------------------------|-----------------------------|------------------------------|------------------------------------------------------|
| 720 x 400               | 31,47                          | 70,08                       | 28,32                        | -/+                                                  |
| VESA, 640 x 480         | 31,46                          | 59,94                       | 25,17                        | -/-                                                  |
| VESA, 640 x 480         | 37,50                          | 75,00                       | 31,50                        | -/-                                                  |
| VESA, 800 x 600         | 37,87                          | 60,31                       | 40,00                        | +/+                                                  |
| VESA, 800 x 600         | 46,87                          | 75,00                       | 49,50                        | +/+                                                  |
| VESA, 1024 x 768        | 48,36                          | 60,00                       | 65,00                        | -/-                                                  |
| VESA, 1024 x 768        | 60,02                          | 75,02                       | 78,75                        | +/+                                                  |
| VESA, 1152 x 864        | 67,50                          | 75,00                       | 108,00                       | +/+                                                  |
| 1280 x 720              | 45,00                          | 59,94                       | 74,25                        | -/+                                                  |
| 1280 x 720              | 56,46                          | 74,78                       | 95,75                        | -/+                                                  |
| VESA, 1280 x 1024       | 64,98                          | 60,02                       | 108,00                       | +/+                                                  |
| VESA, 1280 x 1024       | 79,97                          | 75,02                       | 135,00                       | +/+                                                  |
| VESA, 1600 x 900        | 60,00                          | 60,00                       | 108,00                       | +/+                                                  |
| VESA, 1920 x 1080       | 67,50                          | 60,00                       | 148,50                       | +/+                                                  |
| 1920 x 1080 (solo HDMI) | 83,89                          | 74,97                       | 174,50                       | +/-                                                  |

### Especificaciones eléctricas

#### Tabla 11.Especificaciones eléctricas.

| Modelo                                              | SE2225H                                                                                                    | SE2425H                                                                                                    |  |
|-----------------------------------------------------|----------------------------------------------------------------------------------------------------|----------------------------------------------------------------------------------------------------|--|
| Señales de entrada de vídeo                         | <ul> <li>RGB analógica: 0,7 V ± 5%, impedancia de entrada de 75 Ω</li> <li>HDMI 1.4 (HDCP 1.4), 600 mV para cada línea diferencial, impedancia de entrada de 100 Ω por par diferencial</li> </ul>                                                               |                                                                                                    |  |
| Señales de entrada de sincronización                | Sincronizaciones horizontal y vertical independientes, nivel TTL sin polaridad,<br>SOG (SINCRONIZACIÓN compuesta en verde)                                                                                                    |                                                                                                    |  |
| Voltaje, frecuencia y<br>corriente de entrada de CA | 100 VAC a 240 VAC / 50 Hz o 60 Hz ± 3 Hz / 0,7       100 VAC a 240 VAC / 50 Hz o 60 Hz ± 3 Hz / 0,7         A (típico)       A (típico)                                                                                                    |                                                                                                    |  |
| Corriente de pico                                   | <ul> <li>120 V: 30 A (máximo) a 0°C (arranque en frío)</li> <li>240 V: 60 A (máximo) a 0°C (arranque en frío)</li> </ul>                                                                                                    |                                                                                                    |  |
| Consumo eléctrico                                   | <ul> <li>0,3 W (modo Apagado)<sup>1</sup></li> <li>0,3 W (modo en espera)<sup>1</sup></li> <li>11,6 W (modo Encendido)<sup>1</sup></li> <li>19 W (Máx.)<sup>2</sup></li> <li>11,9 W (P<sub>on</sub>)<sup>3</sup></li> <li>38,2 kWh (TEC)<sup>3</sup></li> </ul> | <ul> <li>0,3 W (modo Apagado)<sup>1</sup></li> <li>0,3 W (modo en espera)<sup>1</sup></li> <li>14,3 W (modo Encendido)<sup>1</sup></li> <li>22 W (Máx.)<sup>2</sup></li> <li>14,1 W (Pon)<sup>3</sup></li> <li>45,0 kWh (TEC)<sup>3</sup></li> </ul> |  |

<sup>1</sup> Según se define en UE 2019/2021 y UE 2019/2013.

<sup>2</sup> Configuración de brillo y contraste máximos.

<sup>3</sup> P<sub>cn</sub> : Consumo de potencia del modo Encendido según se define en la versión Energy Star 8.0.

TEC: Consumo de energía total en kWh según se define la versión 8.0 de Energy Star.

Este documento es solamente a título informativo y refleja el rendimiento del laboratorio. El producto puede funcionar de forma diferente dependiendo del software, los componentes y los periféricos solicitados y no tiene obligación de actualizar tal información.

En consecuencia, el cliente no debe basarse en esta información y tomar decisiones sobre tolerancias eléctricas o de cualquier otro tipo. No hay ninguna garantía expresa o implícita en cuanto a la exactitud o integridad.

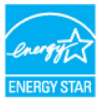

(i) NOTA: El monitor cuenta con la certificación ENERGY STAR.

Este producto califica para ENERGY STAR en los ajustes de fábrica predeterminados que se pueden restaurar mediante la función de **Restablecimiento de Fábrica** en el menú OSD. Cambiar los ajustes predeterminados de fábrica o habilitar otras funciones puede aumentar el consumo de energía y superar el límite especificado por ENERGY STAR.

### Características físicas

#### Tabla 12. Características físicas.

| Modelo                                                                                                    | SE2225H                                                                                                    | SE2425H                                                                                                    |  |  |
|----------------------------------------------------------------------------------------------------|----------------------------------------------------------------------------------------------------|----------------------------------------------------------------------------------------------------|--|--|
| Tipo de cable de señal                                                                                                    | <ul><li>Analógico: D-Sub (VGA), 15 pines</li><li>Digital: HDMI, 19 pines</li></ul>                                                                  |                                                                                                    |  |  |
| (i) NOTA: Los monitores Dell están diseñad<br>Como Dell no controla los diferentes pr<br>fabricar estos cables, Dell no garantiza d | dos para funcionar de manera óptima con los cab<br>oveedores de cables del mercado, el tipo de m<br>el rendimiento de vídeo en cables que no se sun | oles de vídeo que se suministran con el monitor.<br>laterial, el conector y el proceso utilizado para<br>ninistran con el monitor Dell. |  |  |
| Dimensiones (con la base):                                                                                                    |                                                                                                    |                                                                                                    |  |  |
| Altura                                                                                                    | 384,08 mm (15,12")                                                                                                    | 420,26 mm (16,55")                                                                                                    |  |  |
| Anchura                                                                                                    | 504,26 mm (19,85")                                                                                                    | 552,64 mm (21,76")                                                                                                    |  |  |
| Profundidad                                                                                                    | 178,81 mm (7,04")                                                                                                    | 178,81 mm (7,04")                                                                                                    |  |  |
| Dimensiones (sin soporte)                                                                                                    |                                                                                                    |                                                                                                    |  |  |
| Altura                                                                                                    | 295,38 mm (11,63")                                                                                                    | 331,61 mm (13,06")                                                                                                    |  |  |
| Anchura                                                                                                    | 504,26 mm (19,85")                                                                                                    | 552,64 mm (21,76")                                                                                                    |  |  |
| Profundidad                                                                                                    | 49,21 mm (1,94") 49,26 mm (1,94")                                                                                                    |                                                                                                    |  |  |
| Dimensiones de la base:                                                                                                    |                                                                                                    |                                                                                                    |  |  |
| Altura                                                                                                    | 173,93 mm (6,85")                                                                                                    | 173,93 mm (6,85")                                                                                                    |  |  |
| Anchura                                                                                                    | 240,42 mm (9,47")                                                                                                    | 240,42 mm (9,47")                                                                                                    |  |  |
| Profundidad                                                                                                    | 178,81 mm (7,04")                                                                                                    | 178,81 mm (7,04")                                                                                                    |  |  |
| Peso:                                                                                                    |                                                                                                    |                                                                                                    |  |  |
| Peso con embalaje incluido                                                                                                    | 4,11 kg (9,06 lb)                                                                                                    | 4,70 kg (10,36 lb)                                                                                                    |  |  |
| Peso con el soporte y cables                                                                                                    | 2,94 kg (6,48 lb)                                                                                                    | 3,46 kg (7,63 lb)                                                                                                    |  |  |
| Peso sin el soporte y cables                                                                                                    | 2,26 kg (4,98 lb)                                                                                                    | 2,80 kg (6,17 lb)                                                                                                    |  |  |
| Peso del soporte                                                                                                    | 0,33 kg (0,73 lb)                                                                                                    | 0,32 kg (0,71 lb)                                                                                                    |  |  |

### Características medioambientales

#### Tabla 13. Características medioambientales.

| Modelo                      | SE2225H/SE2425H                                                                                  |  |  |  |
|-----------------------------|--------------------------------------------------------------------------------------------------|--|--|--|
| Temperatura:                | 0°C a 40°C (32°F a 104°F)                                                                        |  |  |  |
| Funcionamiento              |                                                                                                  |  |  |  |
| Sin funcionar:              | -20°C a 60°C (-4°E a 140°E)                                                                      |  |  |  |
| Almacenamiento/Transporte   |                                                                                                  |  |  |  |
| Humedad:                    | 10% = 80% (cin condensación)                                                                     |  |  |  |
| Funcionamiento              |                                                                                                  |  |  |  |
| Sin funcionar:              | 50(-2,000) (sin condensesión)                                                                    |  |  |  |
| Almacenamiento/Transporte   | 5% a 90% (sin condensacion)                                                                      |  |  |  |
| Altitud:                    |                                                                                                  |  |  |  |
| Funcionamiento (máximo)     | 5 000 m (16 404 ft)                                                                              |  |  |  |
| Sin funcionamiento (máximo) | 12 192 m (40 000 ft)                                                                             |  |  |  |
|                             | SE2225H                                                                                          |  |  |  |
|                             | 64,8 BTU/hora (máximo)                                                                           |  |  |  |
| Disinación tórmica          | 39,6 BTU/hora (modo Encendido)                                                                   |  |  |  |
|                             | SE2425H                                                                                          |  |  |  |
|                             | 75,1 BTU/hora (máximo)                                                                           |  |  |  |
|                             | 48,8 BTU/hora (modo Encendido)                                                                   |  |  |  |
|                             | Monitor con la certificación ENERGY STAR                                                         |  |  |  |
|                             | Compatibilidad con RoHS.                                                                         |  |  |  |
| Normas de conformidad       | Monitor con BFR/PVC reducidos. (Las placas de circuito están hechas de laminados<br>sin BFR/PVC) |  |  |  |
|                             | • Cristal sin arsénico y sin mercurio solamente en el panel.                                     |  |  |  |
|                             | • Cumple los requisitos de corriente de fuga NFPA 99.                                            |  |  |  |

## Asignaciones de pines

### Conector D-Sub de 15 pines

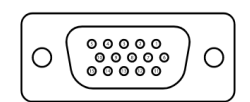

Figura 6. Conector D-Sub de 15 pines

Tabla 14. Asignaciones de contactos (D-Sub).

| Número de pin | Asignación de Señal     |
|---------------|-------------------------|
| 1             | Vídeo rojo              |
| 2             | Vídeo verde             |
| 3             | Vídeo azul              |
| 4             | TIERRA                  |
| 5             | Comprobación automática |
| 6             | TIERRA-ROJO             |
| 7             | TIERRA-VERDE            |
| 8             | TIERRA-AZUL             |
| 9             | DDC +5 V                |
| 10            | TIERRA Sincronización   |
| 11            | TIERRA                  |
| 12            | Datos DDC               |
| 13            | Sinc. H.                |
| 14            | Sinc. V.                |
| 15            | Reloj DDC               |

### Conector HDMI de 19 pines

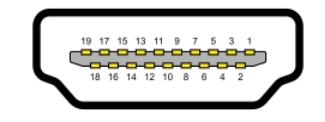

#### Figura 7. Conector HDMI de 19 pines

| Número de pin | Asignación de Señal               |
|---------------|-----------------------------------|
| 1             | TMDS DATA 2+                      |
| 2             | BLINDAJE TMDS DATA 2              |
| 3             | TMDS DATA 2-                      |
| 4             | TMDS DATA 1+                      |
| 5             | BLINDAJE TMDS DATA 1              |
| 6             | TMDS DATA 1-                      |
| 7             | TMDS DATA 0+                      |
| 8             | BLINDAJE TMDS DATA 0              |
| 9             | TMDS DATA 0-                      |
| 10            | TMDS CLOCK+                       |
| 11            | BLINDAJE TMDS CLOCK               |
| 12            | TMDS CLOCK-                       |
| 13            | CEC                               |
| 14            | Reservado (N.C. en dispositivo)   |
| 15            | RELOJ DDC (SCL)                   |
| 16            | DATOS DDC (SDA)                   |
| 17            | Tierra DDC/CEC                    |
| 18            | + 5 V DE ALIMENTACIÓN             |
| 19            | DETECCIÓN DE CONEXIÓN EN CALIENTE |

 Tabla 15.
 Asignaciones de contactos (HDMI).

## **Función Plug and Play**

Puede instalar el monitor con cualquier sistema compatible con la funcionalidad Plug and Play. El monitor proporciona automáticamente al equipo los datos de identificación de visualización extendida (EDID, Extended Display Identification Data) utilizando protocolos de canal de datos de visualización (DDC, Display Data Channel) para que el equipo pueda configurarse automáticamente y optimizar la configuración del monitor. Muchas de las instalaciones del monitor son automáticas. Puede seleccionar configuraciones diferentes según lo desee. Para más información sobre los cambios en la configuración del monitor, vaya a Utilizar el monitor.

## Política de calidad y píxeles del monitor LCD

Durante el proceso de fabricación del monitor LCD, es normal que uno o más píxeles se fijen en un estado inamovible; son difíciles de ver y no afectan a la calidad o uso de la pantalla. Para más información acerca de la política de calidad y píxeles del monitor Dell, consulte www.dell.com/pixelguidelines.

## Ergonomía

- △ PRECAUCIÓN: El uso inadecuado o prolongado del teclado puede provocar lesiones.
- △ PRECAUCIÓN: Mirar la pantalla del monitor durante períodos prolongados puede provocar fatiga visual.

Para mayor comodidad y eficiencia, observe las siguientes pautas al configurar y usar su PC:

- Coloque su PC de manera que el monitor y el teclado estén directamente frente a usted mientras trabaja. Hay estanterías especiales, que puede adquirir en cualquier tienda especializada, para ayudarlo a colocar correctamente el teclado.
- Para reducir el riesgo de tensión ocular y dolor de cuello, brazos, espalda y hombros producidos por el uso del monitor durante prolongados períodos de tiempo, le recomendamos que:
  - Establezca la pantalla a una distancia de entre 50 y 70 cm (de 20 a 28 pulgadas) de sus ojos.
  - Parpadee con frecuencia para humedecer los ojos o mójese estos con agua después de un uso prolongado del monitor.
  - Realice descansos frecuentes durante 20 minutos cada dos horas.
  - Mire a un objeto alejado unos 6 metros (20 pies) del monitor durante al menos 20 segundos en los descansos.
  - Realice estiramientos para liberar la tensión del cuello, los brazos, la espalda y los hombros durante los descansos.
- Asegúrese de que la pantalla del monitor esté al nivel de los ojos o ligeramente por debajo cuando esté sentado frente al monitor.
- Ajuste la inclinación del monitor y sus valores de contraste y brillo.
- Ajuste la iluminación ambiental a su alrededor (como luces de techo, lámparas de escritorio y las cortinas o persianas de las ventanas cercanas) para minimizar los reflejos y el deslumbramiento en la pantalla del monitor.
- Use una silla que proporcione un buen soporte para la zona lumbar.
- Mantenga los antebrazos horizontales con las muñecas en una posición neutra y cómoda mientras usa el teclado o el ratón.
- Siempre deje espacio para que las manos descansen mientras usa el teclado o el ratón.
- Deje que sus brazos descansen de forma natural en ambos lados.
- Asegúrese de que sus pies descansen planos sobre el suelo.
- Cuando esté sentado, asegúrese de que el peso de sus piernas esté sobre sus pies y no sobre la parte delantera de su asiento. Ajuste la altura de su silla o use un reposapiés si es necesario para mantener una postura adecuada.
- Varíe sus actividades laborales. Trate de organizar su trabajo para que no tenga que sentarse y trabajar durante largos períodos de tiempo. Trate de pararse o levantarse y caminar a intervalos regulares.
- Mantenga el área debajo del escritorio sin obstáculos, cables ni cables de alimentación que puedan interferir con asientos cómodos o suponer un posible peligro de tropiezo.

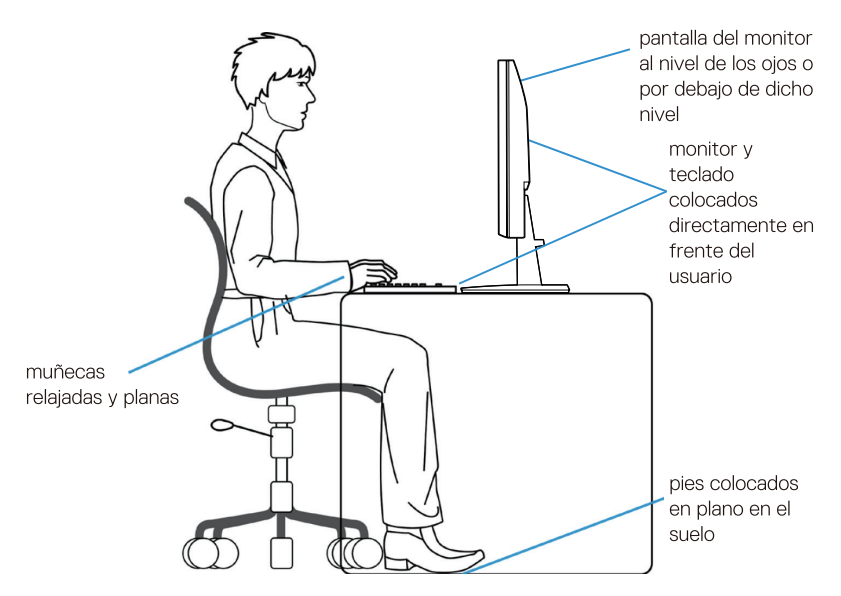

Figura 8. Ergonomía o comodidad y eficacia

## Manipulación y traslado de la pantalla

Para asegurarse de que el monitor se manipula de manera segura cuando se levanta o traslada, siga las indicaciones mencionadas a continuación:

- Antes de trasladar o levantar el monitor, apague su PC y dicho monitor.
- Desconecte todos los cables del monitor.
- Coloque el monitor en la caja original con los materiales de embalaje originales.
- Sujete firmemente el borde inferior y el lateral del monitor sin aplicar una presión excesiva al levantar o mover el monitor.

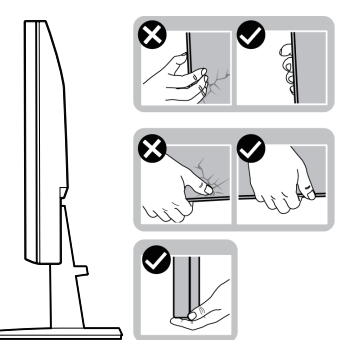

Figura 9. Mover o levantar el monitor

• Cuando levante o traslade el monitor, asegúrese de que la pantalla esté mirando hacia usted y, para evitar arañazos o daños, no presione el área de la pantalla.

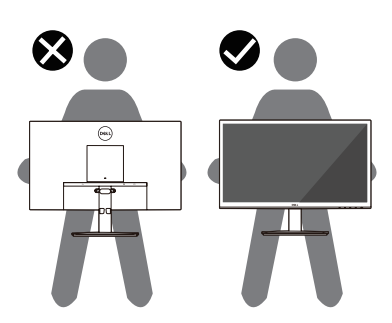

#### Figura 10. Asegurarse de que la pantalla está orientada en sentido opuesto a usted

- Cuando transporte el monitor, evite que este sufra cualquier impacto o vibración repentinos.
- Cuando levante o traslade el monitor, no lo ponga boca abajo mientras sujeta la base del soporte o el elevador de este. Esto puede ocasionar daños accidentales al monitor o causar lesiones personales.

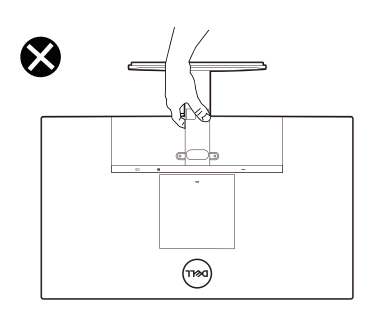

Figura 11. No colocar el monitor boca abajo

## Instrucciones de mantenimiento

#### Limpieza del monitor

△ PRECAUCIÓN: Lea y siga las siguientes Instrucciones de seguridad antes de limpiar el monitor.

#### ADVERTENCIA: Antes de limpiar el monitor, desenchufe el cable de alimentación de la toma de corriente eléctrica.

Para obtener información acerca de las mejores prácticas, siga las instrucciones de la lista siguiente cuando desempaquete, limpie o manipule el monitor:

- Use un paño limpio ligeramente humedecido con agua para limpiar el ensamblaje del pedestal, la pantalla y el chasis del monitor Dell. Si lo tiene disponible, utilice un tejido para limpiar pantallas o una solución adecuada para limpiar monitores Dell.
- Después de limpiar la superficie de la mesa, asegúrese de que esté completamente seca y libre de humedad o agentes de limpieza antes de colocar el monitor Dell sobre ella.
  - △ PRECAUCIÓN: No utilice detergentes ni otros productos químicos, como benceno, disolvente, amoniaco, productos de limpieza abrasivos, alcohol o aire comprimido.
  - PRECAUCIÓN: El uso de producto químicos para limpiar puede causar cambios en la apariencia del monitor, como decoloración del color, película lechosa en el monitor, deformación, sombras oscuras irregulares y pelado de la superficie de la pantalla.
  - ▲ ADVERTENCIA: No pulverice la solución de limpieza o incluso agua directamente sobre la superficie del monitor. Si lo hace, permitirá que los líquidos se acumulen en la parte inferior del panel de visualización y corroan los componentes electrónicos, lo que provocará daños permanentes. En su lugar, aplique la solución de limpieza o agua en un paño suave y, a continuación, limpie el monitor.
  - (i) NOTA: Los daños en el monitor provocados por métodos de limpieza inadecuados y el uso de benceno, disolvente, amoniaco, productos de limpieza abrasivos, alcohol, aire comprimido o detergente de cualquier tipo causará un Daño Inducido por el Cliente (CID). El CID no está cubierto por la garantía estándar de Dell.
- Si observa la presencia de un polvo blanco residual cuando desempaquete el monitor, límpielo con un paño.
- Manipule el monitor con cuidado, ya que los componentes de plástico de color oscuro pueden arañarse y presentar raspaduras de color blanco que destacarían sobre las zonas más claras del monitor.
- Para ayudar a mantener la máxima calidad de imagen en el monitor, utilice un protector de pantalla que cambie dinámicamente y apague el monitor cuando no lo utilice.

# Instalar el monitor

## Fijar el soporte

- (i) NOTA: El soporte no está acoplado cuando el monitor sale de la fábrica
- (i) NOTA: Las siguientes instrucciones son aplicables solo para el soporte que se envió con su monitor. Si está fijando un soporte que compró de otro vendedor, siga las instrucciones de montaje que se incluyen con el soporte.
- 1. Monte el elevador de la base en esta.
  - a. Coloque la base del monitor sobre una mesa estable.
  - **b.** Desplace el cuerpo del monitor en la dirección correcta hacia abajo contra la base hasta que quede encajado en su lugar (oirá un clic).

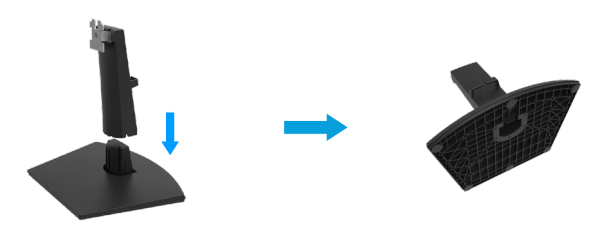

Figura 12. Montar el soporte

- 2. Acople el ensamblaje del soporte al monitor.
  - a. Abre la cubierta protectora del monitor.
  - b. Alinea el soporte elevador con las ranuras en la parte trasera del monitor.
  - c. Desliza el ensamblaje del soporte hasta que encaje en su lugar.

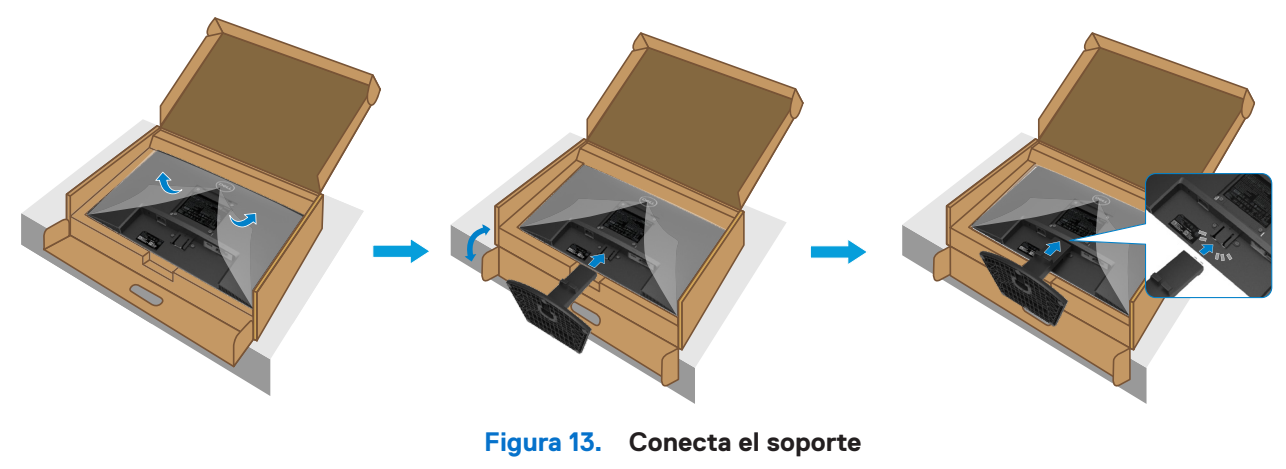

3. Instala la cubierta VESA.

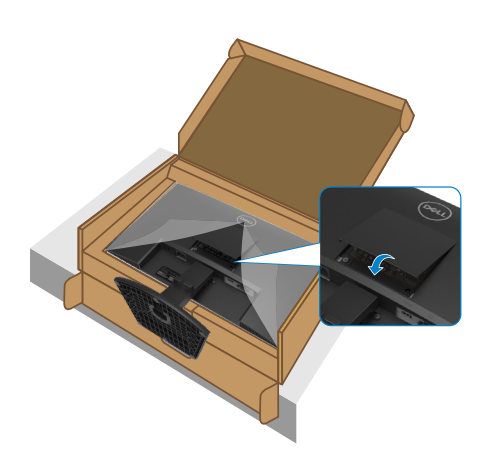

Figura 14. Instala la cubierta VESA

4. Sostén el soporte elevador y levanta cuidadosamente el monitor, luego colócalo en una superficie plana.cople el ensamblaje del soporte al monitor.

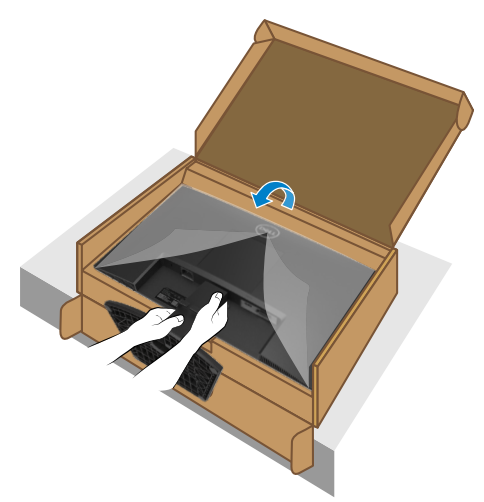

Figura 15. Sostén el soporte elevador y levanta el monitor

5. Levanta la cubierta protectora del monitor.

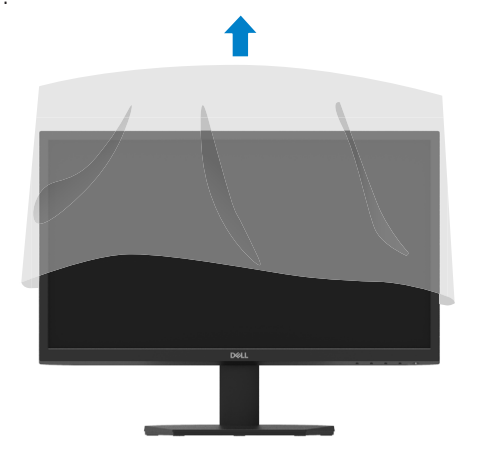

Figura 16. Levanta la cubierta protectora del monitor

## Conectar el monitor

- ADVERTENCIA: Antes de empezar con cualquiera de los procedimientos de esta sección, siga las Instrucciones de seguridad.
- ▲ ADVERTENCIA: Por su seguridad, asegúrese de que la toma de corriente con conexión a tierra en la que conecte el cable de alimentación sea accesible para el operador y que esté ubicada tan cerca del equipo como sea posible. Para desconectar la alimentación del equipo, desconecte el cable de alimentación de la toma de corriente agarrando el enchufe firmemente. Nunca tire del cable.
- ▲ ADVERTENCIA: Debe utilizar un cable de alimentación homologado con este equipo. Deben tenerse en cuenta las regulaciones nacionales pertinentes sobre instalación y/o equipos. Debe usarse un cable de alimentación certificado que no sea más ligero que un cable flexible de policloruro de vinilo según IEC 60227 (con designación H05VV-F 3G 0,75mm² o H05VVH2-F2 3G 0,75mm²). Un cable flexible alternativo es el de caucho sintético.
- (i) NOTA: No conecte todos los cables al ordenador al mismo tiempo. Es recomendable dirigir los cables a través de la ranura de administración de cables antes de conectarlos al monitor.
- (i) NOTA: Los monitores Dell están diseñados para funcionar de manera óptima con los cables incluidos por Dell. Dell no garantiza la calidad y el rendimiento del video si se utilizan cables que no sean de Dell.

Para conectar el monitor al PC:

- 1. Apague el PC y desconecte el cable de alimentación.
- 2. Conecte el cable VGA o HDMI de su monitor al ordenador.

#### Conectar el cable VGA

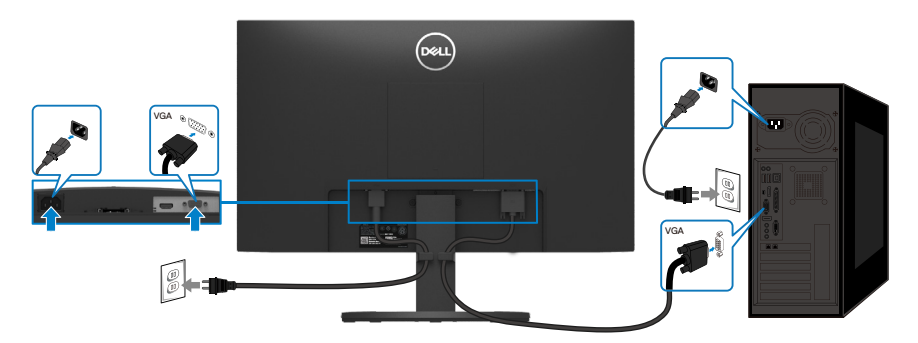

Figura 17. Conectar el cable VGA

#### **Conectar el cable HDMI**

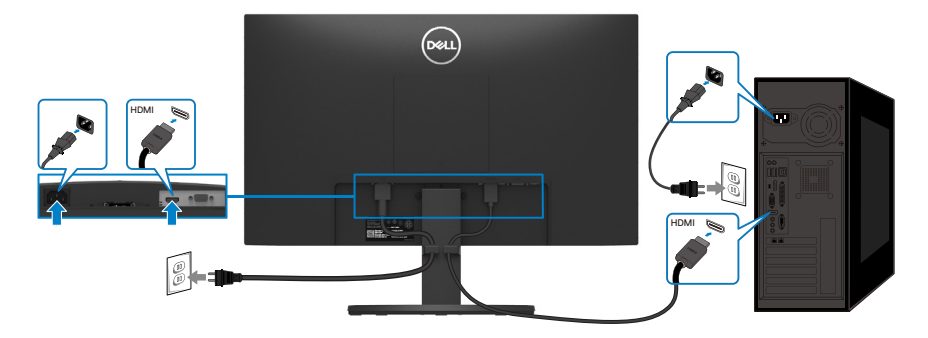

Figura 18. Conectar el cable HDMI

## Organizar los cables

Utilice la abrazadera para administración de cables y así dirigir los cables conectados al monitor.

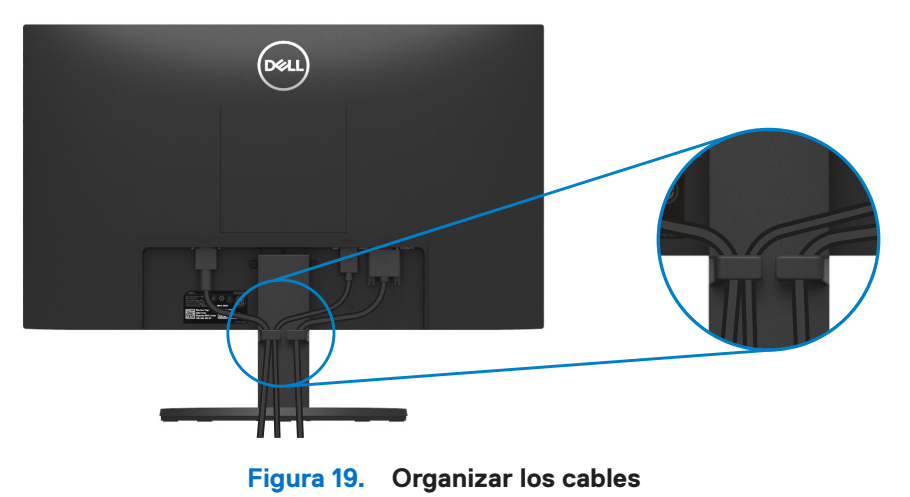

### Protección del monitor mediante un bloqueo Kensington (opcional)

La ranura del bloqueo de seguridad se encuentra en la parte inferior del monitor (consulte Ranura de bloqueo de seguridad). Fije el monitor a una mesa con el bloqueo de seguridad Kensington.

Para obtener más información sobre el uso del bloqueo Kensington (vendido por separado), consulte la documentación que se envía con el mismo.

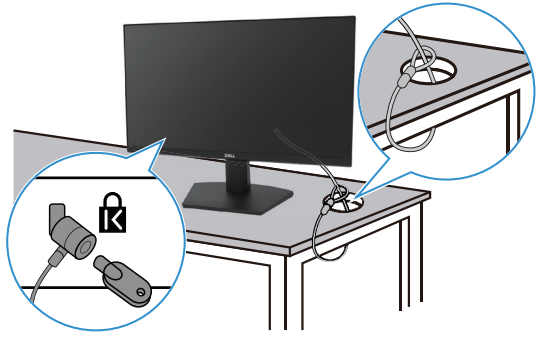

Figura 20. Usar el bloqueo Kensington

(i) NOTA: La imagen es solo para fines ilustrativos. La apariencia de la cerradura puede ser diferente.

## Extraer el soporte del monitor

- (i) NOTA: Para evitar arañazos en la pantalla LCD cuando quite el soporte, asegúrese de que el monitor está colocado sobre una superficie blanda y manipúlelo con cuidado.
- (i) NOTA: Las siguientes instrucciones son aplicables solo para el soporte que se envió con su monitor. Si está retirando un soporte que compró de otro vendedor, siga las instrucciones de desmontado que se incluyen con el soporte.
- (i) NOTA: Antes de quitar el soporte, asegúrese de haber desconectado todos los cables del monitor. Para quitar el pedestal:

#### Para quitar el soporte del monitor

1. Coloque el monitor sobre un paño suave a lo largo del escritorio.

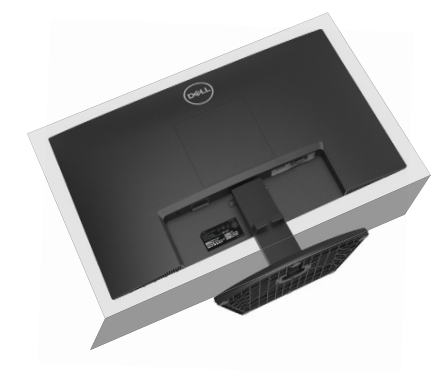

Figura 21. Coloque el monitor en el escritorio

2. Use un destornillador largo y fino para presionar el botón de liberación.

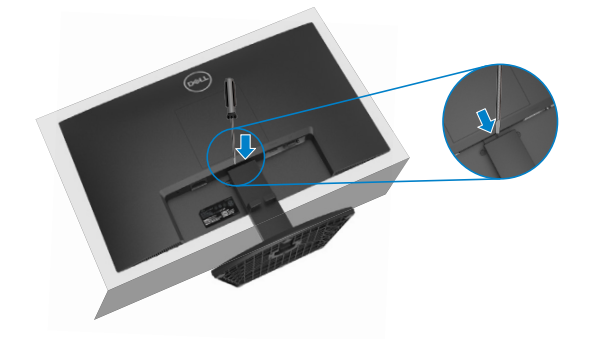

Figura 22. Presione el botón de liberación

3. Mientras mantiene presionado el botón de liberación, saque el soporte del monitor. Luego presione la pestaña de liberación rápida en la parte inferior de la base, para separar la base del elevador del soporte.

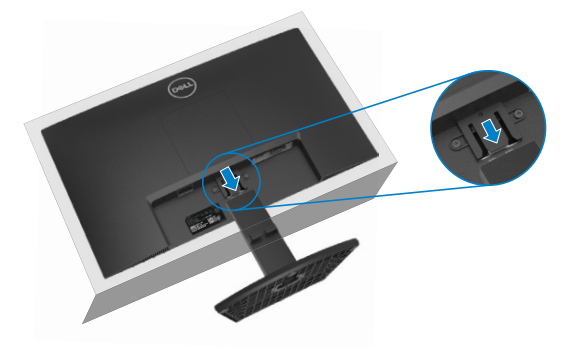

Figura 23. Retire el soporte

### Para quitar la cubierta VESA

Pulsa la hendidura en la cubierta VESA para liberarla de la parte trasera de la pantalla.

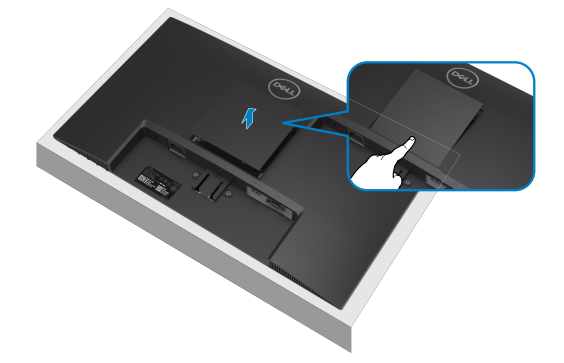

Figura 24. Presione la hendidura para quitar la cubierta VESA

### Instalación en pared VESA (opcional)

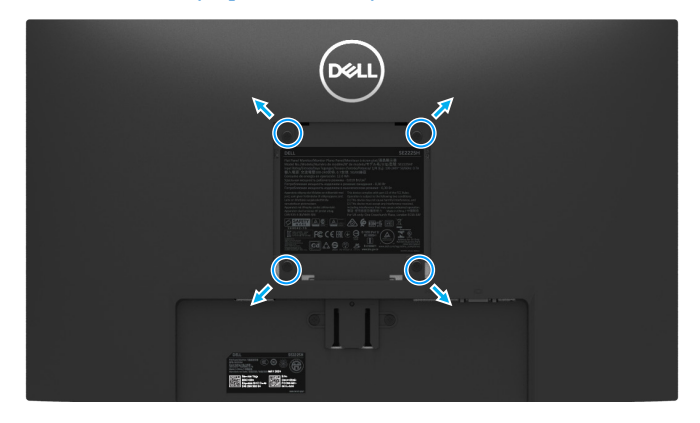

#### Figura 25. Instalación en pared VESA

(i) NOTA: Use tornillos M4 × 10 mm para conectar el monitor al kit de montaje en pared.

Consulte las instrucciones que vienen con el kit de montaje en base compatible con VESA.

- 1. Coloque el panel del monitor sobre un paño suave o cojín en una mesa plana y estable.
- 2. Retire el soporte. Para más información, consulte en Extraer el soporte del monitor.
- 3. Use un destornillador para quitar los cuatro tornillos que aseguran la cubierta de plástico.
- 4. Fije el soporte de montaje del kit de montaje en pared al monitor.
- 5. Monte el monitor en la pared. Para más información, consulte la documentación que se envía con el kit de montaje en pared.
- (i) NOTA: Para uso solo con soportes de montaje en pared listados UL, CSA o GS con una capacidad mínima de peso/carga de 9,04 kg (19,93 lb) para SE2225H, 11,20 kg (24,69 lb) para SE2425H.

### Usar la inclinación

Puede inclinar el monitor hasta conseguir el ángulo de visualización más cómodo.

(i) NOTA: El soporte no está acoplado cuando el monitor sale de la fábrica

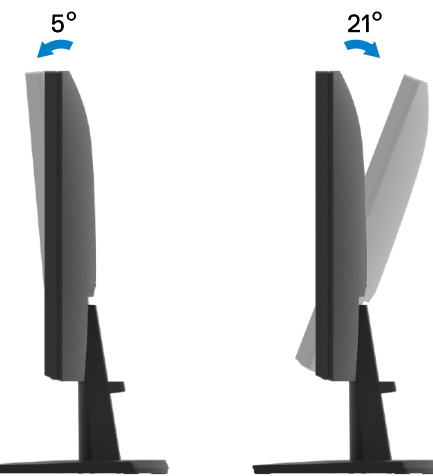

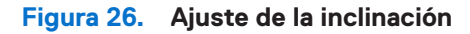

# Utilizar el monitor

### **Encender el monitor**

Presione el botón D para encender el monitor.

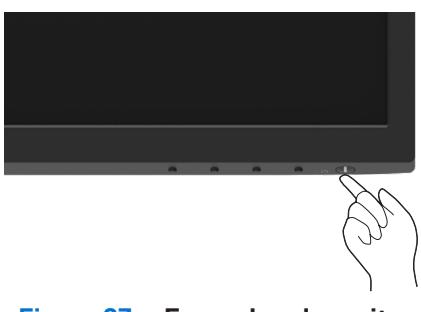

Figura 27. Encender el monitor

### Utilizar los controles del panel frontal

Utilice los botones de control que se encuentran en el borde inferior del monitor para ajustar la imagen que se va a mostrar.

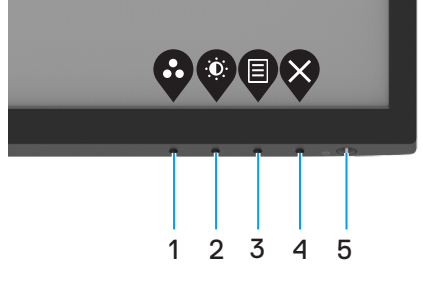

Figura 28. Controles del panel frontal

La siguiente tabla describe los botones de control:

|   | Botones de control                  | Descripción                                                                                                    |
|---|-------------------------------------|----------------------------------------------------------------------------------------------------|
| 1 | <b>W</b> adalidad prostablasida     | Utilice este botón para escoger modos preestablecidos en una lista.                                                                                                    |
|   | Ivioualiuau preestableciua          |                                                                                                    |
| 2 |                                     | Permite acceder directamente al menú de control Brillo y Contraste.                                                                                                    |
|   | Brillo/Contraste                    |                                                                                                    |
| 3 |                                     | Permite iniciar el menú de visualización en pantalla (OSD) o acceder a la lista de<br>elementos u opciones de un elemento del menú. Para obtener más información, consulte<br>la sección Acceder al menú OSD. |
|   | Menú                                |                                                                                                    |
| 4 | Salir                               | Permite salir o volver al menú principal OSD.                                                                                                    |
| 5 |                                     | Permite encender o apagar el monitor.                                                                                                    |
|   | V                                   | La luz blanca permanente indica que el monitor está encendido v funciona con                                                                                                    |
|   | Botón de alimentación               | normalidad. Una luz blanca intermitente indica que el monitor está en modo Espera.                                                                                                    |
|   | (con luz de estado de alimentación) |                                                                                                    |

## Utilizar la función de bloqueo OSD

Puede bloquear los botones de control del panel frontal para evitar el acceso al menú OSD y botón de encendido.

#### Utilizar el menú Bloquear para bloquear los botones

1. Seleccione una de las siguientes opciones.

| Deell | Monitor Dell 2X    |          |   |                    |
|-------|--------------------|----------|---|--------------------|
| Ō     | Brillo / Contraste |          |   |                    |
|       |                    |          |   |                    |
| Ф     | Fuente de entrada  |          |   |                    |
| \$    | Color              | Bloquear |   | Botones del menú   |
| ₽     | Pantalla           |          |   | Botón de encendido |
| Ξ     |                    |          |   | Botones del menú + |
| ☆     | Personalizar       |          |   | Botón de encendido |
| 11    | Otros              |          |   | Disactivado        |
| (j)   | Más información    |          |   |                    |
|       |                    |          | 6 |                    |

Figura 29. Seleccionar el menú OSD principal

2. Cuando aparezca el siguiente mensaje, seleccione Sí para bloquear los botones. Una vez bloqueado, al presionar cualquier botón de control se mostrará el icono de bloqueo 🔒.

| Deell | Monitor Dell 2                     | ×                              |                                        |                              |
|-------|------------------------------------|--------------------------------|----------------------------------------|------------------------------|
|       | ¿Está seguro de<br>Para desbloquea | que desea bl<br>ar los botones | oquear los boton<br>, consulte la Guía | es del menú?<br>del usuario. |
|       |                                    | Sí                             | No                                     | E2X25H                       |
|       |                                    |                                |                                        | <b>\$ \$ \$ \$</b>           |

Figura 30. Mensaje de aviso de bloqueo de botones del menú

### Utilizar el botón de control del panel frontal para bloquear los botones

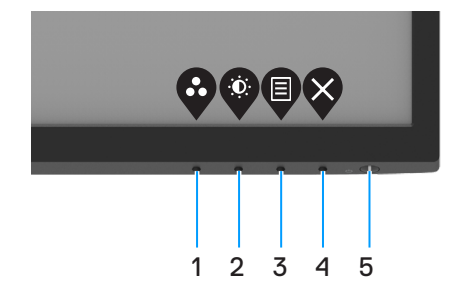

#### Figura 31. Botón de control del panel frontal

1. Mantenga presionado el botón 4 durante cuatro segundos. Un menú aparecerá en la pantalla.

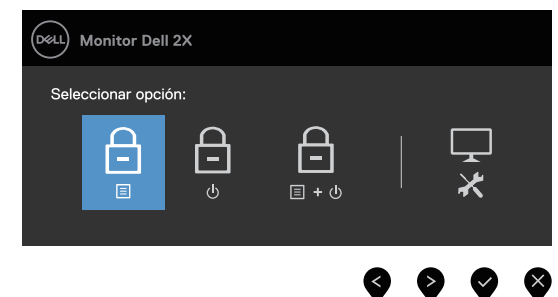

#### Figura 32. Mensaje de aviso de bloqueo de botones del menú

2. Seleccione una de las siguientes opciones:

 Tabla 17.
 Descripción de los botones de bloqueo.

|   | Opciones                                            | Descripción                                                                                         |
|---|-----------------------------------------------------|----------------------------------------------------------------------------------------------------|
| 1 |                                                     | Seleccione esta opción para bloquear la función del menú OSD.                                       |
| 0 | bioqueo de los botolles de mend                     |                                                                                                    |
| 2 |                                                     | Seleccione esta opcion para bioquear el boton de encendido.                                         |
|   | Bloqueo del botón de encendido                      |                                                                                                    |
| 3 | <br>□ + ७                                           | Seleccione esta opción para bloquear el menú OSD y el botón de encendido.                           |
|   | Bloqueo de los botones de menú y<br>de alimentación |                                                                                                    |
| 4 |                                                     | Seleccione esta opción para ejecutar los diagnósticos integrados, consulte Diagnósticos integrados. |
|   | Diagnósticos integrados                             |                                                                                                    |

### Para desbloquear los botones

Mantenga presionado el **botón 4** durante cuatro segundos hasta que aparezca un menú en la pantalla. La siguiente tabla describe las opciones para desbloquear los botones de control del panel frontal.

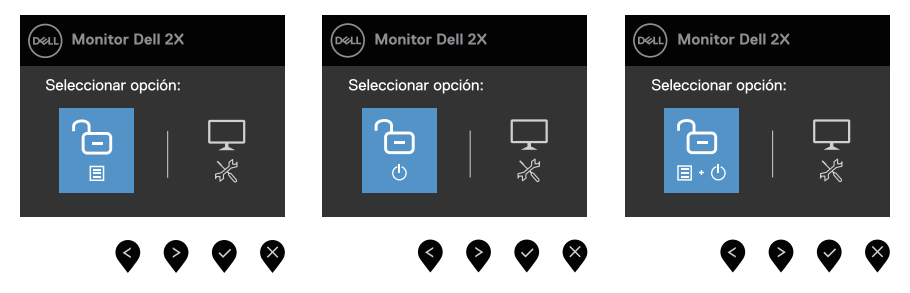

Figura 33. Bloqueo del botón de encendido

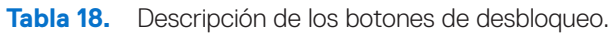

|   | Opciones                          | Descripción                                                                                         |
|---|-----------------------------------|----------------------------------------------------------------------------------------------------|
| 1 |                                   | Seleccione esta opción para desbloquear el menú OSD y el botón de encendido.                        |
|   | Desbloqueo de los botones de menú |                                                                                                    |
| 2 | Ċ                                 | Seleccione esta opción para desbloquear el botón de encendido.                                      |
|   | Desbloqueo del botón de           |                                                                                                    |
|   | alimentación                      |                                                                                                    |
| 3 |                                   | Seleccione esta opción para desbloquear el menú OSD y el botón de encendido.                        |
|   | Desbloqueo de los botones de menú |                                                                                                    |
|   | y de alimentación                 |                                                                                                    |
| 4 | *                                 | Seleccione esta opción para ejecutar los diagnósticos integrados, consulte Diagnósticos integrados. |
|   | Diagnósticos integrados           |                                                                                                    |

### **Controles OSD**

Utilice los botones situados en el borde inferior del monitor para ajustar la configuración de la imagen.

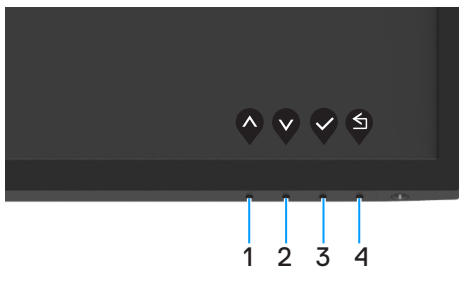

Figura 34. Controles OSD

| Tabla 19. | Descripción de los botones de control del menú ( | SD                         |
|-----------|--------------------------------------------------|----------------------------|
|           |                                                  | $\mathcal{D}\mathcal{D}$ . |

|   | Botones de control | Descripción                                                                              |
|---|--------------------|------------------------------------------------------------------------------------------|
| 1 | Ŷ                  | Utilice el botón Subir para aumentar los valores o desplazarse hacia arriba por un menú. |
|   | Arriba             |                                                                                          |
| 2 | V                  | Utilice el botón Bajar para reducir los valores o desplazarse hacia abajo por un menú.   |
|   | Abajo              |                                                                                          |
| 3 |                    | Utilice el botón Aceptar para confirmar la selección en un menú.                         |
|   | Aceptar            |                                                                                          |
| 4 | S                  | Utilice el botón Atrás para volver al menú anterior.                                     |
|   | Atrás              |                                                                                          |

## Utilizar el menú en pantalla (OSD)

### Acceder al menú OSD

- (i) NOTA: Todos los cambios realizados se guardarán automáticamente cuando pase a otro menú, salga del menú OSD o espere a que el menú OSD se cierre automáticamente.
- 1. Presione el botón 🛡 para mostrar el menú principal OSD.

| xell) | Monitor Dell 2X   |                  |      |      |   |   |     |   |
|-------|-------------------|------------------|------|------|---|---|-----|---|
| Ó.    |                   |                  |      |      |   |   |     |   |
| ₽     |                   | ÷Ċ:              | <br> | <br> | - |   | 75% |   |
| Ð     | Fuente de entrada | . <del>.</del> . |      |      |   |   |     |   |
| \$    | Color             | •                | <br> | <br> | - |   | 75% |   |
| ₽     | Pantalla          |                  |      |      |   |   |     |   |
|       | Menú              |                  |      |      |   |   |     |   |
| ŝ     | Personalizar      |                  |      |      |   |   |     |   |
| 11    | Otros             |                  |      |      |   |   |     |   |
| ١     | Más información   |                  |      |      |   |   |     |   |
|       |                   |                  |      |      | ~ |   |     |   |
|       |                   |                  |      |      | Ŵ | V | V   | Ý |
|       |                   |                  |      |      |   |   |     |   |

Figura 35. Menú principal OSD

- 2. Presione los botones 🛛 y 🖤 para desplazarse entre las opciones. A medida que se mueve de un icono a otro, el nombre de la opción se resalta.
- 3. Presione el botón vuna vez para activar la opción destacada.
- **4.** Presione los botones  $\bigotimes y \bigotimes y$  para seleccionar el parámetro que desee.
- 5. Presione el botón  $\bigotimes$  y, a continuación, utilice los botones  $\bigotimes$  y  $\bigotimes$  conforme a los indicadores del menú para realizar los cambios.
- 6. Seleccione el botón 🍳 para volver al menú anterior.

#### Tabla 20. Lista de árbol OSD.

| Icono | Menú y submenús                           | Descripción                                                                                                    |
|-------|-------------------------------------------|----------------------------------------------------------------------------------------------------|
| ÷Ö.   | Brightness/Contrast<br>(Brillo/Contraste) | Utilice esta opción para controlar la configuración del brillo o contraste.<br>Monitor Dell 2X<br>Brillo / Contraste<br>Auste automático<br>Fuente de entrada<br>Color<br>Pantalla<br>Menú<br>Personalizar<br>O Oros<br>Más información                                                                                                |
|       | Brightness<br>(Brillo)                    | El brillo ajusta la luminancia de la retroiluminación (mínimo 0; máximo 100).<br>Presione el botón<br>para aumentar el brillo y presione el botón 🗲 para disminuir el nivel de brillo.                                                                                                    |
|       | Contrast<br>(Contraste)                   | Ajuste primero el brillo y después el contraste, y solamente si son necesarios más ajustes.<br>Presione el botón para aumentar el contraste y presione el botón para disminuir el contraste<br>(Rango: 0 - 100).<br>La función Contraste le permite ajustar el grado de diferencia entre la oscuridad y la claridad en la<br>pantalla. |
| ¢     | Auto Adjust<br>(Ajuste automático)        | Utilice esta opción para activar el menú de configuración y ajuste automático.                                                                                                    |

| Icono | Menú y submenús                                          | Descripción                                                                                                    |
|-------|----------------------------------------------------------|----------------------------------------------------------------------------------------------------|
| Ð     | Input Source<br>(Fuente de entrada)<br>VGA               | Utilice el menú Fuente entrada para cambiar entre señales de vídeo diferentes que se pueden<br>conectar al monitor.<br>Monitor Dell 2X<br>Monitor Dell 2X<br>Brillo / Contraste<br>Auste automático<br>Fuente de entrada<br>Color<br>Pantalla<br>Menú<br>Personalizar<br>Otros<br>Más información<br>Procese enclose pieges la fuente de entrada V/C A expende utilize un consector V/C A                                                                                                    |
|       | HDMI                                                     | Presione Spara seleccionar la fuente de entrada HDMI cuando utilice un conector HDMI                                                                                                    |
|       | Auto Select                                              | Selecciona <b>Selección automática</b> para escanear las señales de entrada disponibles.                                                                                                    |
|       | Reset Input Source<br>(Restablecer fuente de<br>entrada) | Seleccione esta opción para restablecer la fuente de entrada predeterminada.                                                                                                    |
|       | Color                                                    | Utilice color para ajustar el modo de configuración de color.         Image: Sector Sector |
|       | Preset Modes<br>(Modos predefinidos)                     | <ul> <li>Le permite elegir entre una lista de modos de color preestablecidos.</li> <li>Estándar: Carga la configuración de color predeterminada del monitor. Se trata del modo predefinido predeterminado.</li> <li>Cálida: Permite aumentar la temperatura del color. La pantalla tiene un aspecto más cálido con un matiz rojizo y amarillento.</li> <li>Fría: Permite reducir la temperatura del color. La pantalla tiene un aspecto más frío con un matiz azulado.</li> <li>Color personalizado: Le permite ajustar la configuración de color manualmente.</li> <li>Presione los botones  y  v  para ajustar los valores de los tres colores (R, G y B) y crear su propio modo de color predefinido.</li> </ul>                                                                                                    |

| lcono | Menú y submenús                                        | Descripción                                                                                                    |
|-------|--------------------------------------------------------|----------------------------------------------------------------------------------------------------|
|       | Input Color Format<br>(Formato de color de<br>entrada) | Le permite establecer el modo de entrada de vídeo en: <ul> <li>RGB: Seleccione esta opción si el monitor está conectado a un equipo o un reproductor multimedia que admita salida RGB.</li> <li>YCbCr/YPbPr*: Seleccione esta opción si el reproductor multimedia solo soporta la salida YCbCr/YPbPr.</li> </ul> Wonitor Dell 2X <ul> <li>Brillo / Contraste</li> <li>Ajuste automático</li> <li>Permato de color de entrada</li> <li>VCbCr</li> <li>Pantalla</li> <li>Menú</li> <li>Personalizar</li> <li>Otros</li> <li>Mas información</li> <li>* Cuando se selecciona la entrada HDMI.</li> </ul> |
|       | Reset Color<br>(Restablecer color)                     | Monitor Dell 2X    Brillo / Contraste     Ajuste automático     Fuenta de entrada     Pantalla     Meruí     Porsonalizar     Otros     Más información        * Cuando se selecciona la entrada VGA.                                                                                                    |

| lcono | Menú y submenús                                              | Descripción                                                                                              |  |  |  |  |  |
|-------|--------------------------------------------------------------|----------------------------------------------------------------------------------------------------|--|--|--|--|--|
|       | Display                                                      | Utilice pantalla para ajustar la imagen.                                                                 |  |  |  |  |  |
| Ŧ     | (Pantalla)                                                   | (SEL) Monitor Dell 2X                                                                                    |  |  |  |  |  |
|       |                                                              | ∲ Brillo / Contraste Relación de aspecto > 16:9                                                          |  |  |  |  |  |
|       |                                                              | Ajuste automático     Posición Horizontal       Evente de entrada     Posición Vertical                  |  |  |  |  |  |
|       |                                                              | Color Nitidez > 50                                                                                       |  |  |  |  |  |
|       |                                                              | Pantalla         Reloj de Pixel           Image: Menú         Fase                                       |  |  |  |  |  |
|       |                                                              | → Personalizar Tiempo de Respuesta > Normal                                                              |  |  |  |  |  |
|       |                                                              | In     Otros     Restablecer Pantalla <ul> <li>Más información</li> </ul>                                |  |  |  |  |  |
|       |                                                              |                                                                                                    |  |  |  |  |  |
|       | Assest Datia                                                 |                                                                                                    |  |  |  |  |  |
|       | (Relación de aspecto)                                        | Permite ajustar la relación de la imagen con los valores 10:9, 4:5 o 5:4.                                |  |  |  |  |  |
|       |                                                              |                                                                                                    |  |  |  |  |  |
|       | (Posición horizontal)                                        | Utilice los botones 🏈 o 💙 para desplazar la imagen hacia la izquierda o hacia la derecha.                |  |  |  |  |  |
|       | (VGA input only)                                             | El valor mínimo es "0" (-). El valor máximo es "100" (+).                                                |  |  |  |  |  |
|       | (Solo entrada VGA)                                           |                                                                                                    |  |  |  |  |  |
|       | Vertical Position<br>(Posición vertical)<br>(VGA input only) | Utilice los botones 🔷 o 💙 para desplazar la imagen hacia arriba y hacia abajo.                           |  |  |  |  |  |
|       |                                                              |                                                                                                    |  |  |  |  |  |
|       | (Solo entrada VGA)                                           | El valor minimo es 0 (-). El valor maximo es 100 (+).                                                    |  |  |  |  |  |
|       | Sharpness                                                    | Esta función puede hacer que la imagen parezca más intensa o más suave.                                  |  |  |  |  |  |
|       | (Nitidez)                                                    |                                                                                                    |  |  |  |  |  |
|       |                                                              | Utilice IV o V para ajustar la nitidez entre los valores "0" y "100".                                    |  |  |  |  |  |
|       | Pixel Clock                                                  | La función Reloj de píxeles le permite ajustar la calidad de la imagen en el monitor según sus           |  |  |  |  |  |
|       | (Reloj de pixeles)<br>(VGA input only)                       | preferencias.                                                                                            |  |  |  |  |  |
|       | (Solo entrada VGA)                                           | Utilice los botones 🔷 o 💙 para realizar los ajustes y conseguir la mejor calidad de imagen.              |  |  |  |  |  |
|       | Phase                                                        | Si no obtiene un resultado satisfactorio con el ajuste Fase, use el ajuste Reloj de píxeles (general) y, |  |  |  |  |  |
|       | (Fase)                                                       | a continuación, la opción Fase (preciso) de nuevo.                                                       |  |  |  |  |  |
|       | (VGA input only)<br>(Solo entrada VGA)                       |                                                                                                    |  |  |  |  |  |
|       | . ,                                                          |                                                                                                    |  |  |  |  |  |
|       | Response Time<br>(Tiempo de respuesta)                       | Le permite seleccionar entre Normal (8 ms) y Rápido (5 ms).                                              |  |  |  |  |  |
|       |                                                              |                                                                                                    |  |  |  |  |  |
|       | Reset Display                                                | Seleccione esta opción para restablecer la configuración de pantalla predeterminada.                     |  |  |  |  |  |
|       | (Restablecer pantalla)                                       |                                                                                                    |  |  |  |  |  |

| M         | lenú y submenús                | Descripción                                                                                                    |
|-----------|--------------------------------|----------------------------------------------------------------------------------------------------|
| M<br>(N   | lenu<br>Menú)                  | Seleccione esta opción para ajustar la configuración del menú OSD como, por ejemplo, los idiomas del menú OSD, la cantidad de tiempo que el menú permanece en pantalla, etc.                                                                                    |
|           |                                | CKLL Monitor Dell 2X                                                                                                    |
|           |                                | <ul> <li>Brillo / Contraste</li> <li>Idioma</li> <li>Español</li> </ul>                                                                                                    |
|           |                                | Ajuste automático Transparencia > 20     Evente de entrada Temporizador > 20 s                                                                                                    |
|           |                                | Color     Bloqueo     > Desactivado                                                                                                    |
|           |                                | Pantalla Restablecer Menú                                                                                                    |
|           |                                | E Menu<br>☆ Personalizar                                                                                                    |
|           |                                | 11 Otros                                                                                                    |
|           |                                | U Mas información                                                                                                    |
|           |                                | $\mathbf{\Diamond} \mathbf{\Diamond} \mathbf{\Diamond} \mathbf{\Diamond}$                                                                                                    |
| La<br>(le | anguage<br>dioma)              | La opción de idioma configura la pantalla OSD en uno de los ocho idiomas: Inglés, Español, Francés, Alemán, Portugués Brasileño, Ruso, Chino Simplificado o Japonés. Inglés, Español, Francés, Alemán, Portugués Brasileño, Ruso, Chino Simplificado o Japonés. |
| Tr        | ansparency                     | Seleccione esta opción para cambiar la transparencia de los menús presionando los botones 🗛 v                                                                                                    |
| (Т        | Transparencia)                 | (de 0 a 100).                                                                                                    |
| Ті<br>(Т  | imer<br>Femporizador)          | Tiempo de permanencia de OSD: Establece el tiempo que el menú OSD permanece activo después de presionar un botón por última vez.                                                                                                    |
|           |                                | Use los botones 🔷 o 💙 para ajustar el control deslizante en incrementos de 1 segundo, de 5 a 60 segundos.                                                                                                    |
| Lo<br>(B  | ock<br>Bloqueo)                | Con los botones de control del monitor bloqueados, puede evitar que las personas accedan a los controles. También impide la activación accidental de varios monitores colocados uno junto a otro.                                                               |
|           |                                | DELL Monitor Dell 2X                                                                                                    |
|           |                                | 🔅 Brillo / Contraste idioma                                                                                                    |
|           |                                | Ajuste automático Transparencia     Evente de entrada Transparencia     Disartivado                                                                                                    |
|           |                                | Color Bloquear Botón de encendido                                                                                                    |
|           |                                | Pantalla     Restablecer Menú     Botones del menú +     Extérn de encendido                                                                                                    |
|           |                                | ☆     Personalizar                                                                                                    |
|           |                                | Otros     Más información                                                                                                    |
|           |                                |                                                                                                    |
|           |                                |                                                                                                    |
|           |                                | • Botones del menú: Todos los botones del menú/función (excepto el botón de encendido)                                                                                                    |
|           |                                | están bloqueados y no son accesibles por el usuario.                                                                                                    |
|           |                                | Botón de encendido: Solo el botón de encendido está bloqueado y no se puede acceder a él.                                                                                                    |
|           |                                | <ul> <li>Botones del menú + Botón de encendido: Tanto los botones del menú/función como el<br/>botón de encendido están bloqueados y no se puede acceder a ellos.</li> </ul>                                                                                    |
|           |                                | La opción predeterminada es <b>Deshabilitado</b> .                                                                                                    |
|           |                                | <ul> <li>NOTA: Presione sin soltar el botón V del monitor durante 4 segundos para desbloquear los<br/>botones.</li> </ul>                                                                                                    |
| Re<br>(F  | eset Menu<br>Restablecer menú) | Seleccione esta opción para restablecer la configuración del menú predeterminada.                                                                                                    |

| Icono              | Menú y submenús                                           | Descripción                                                                                                    |
|--------------------|-----------------------------------------------------------|----------------------------------------------------------------------------------------------------|
|                    | Personalize<br>(Personalizar)                             | La selección de esta opción le permite establecer dos teclas de acceso directo y la función del indicador LED de alimentación.<br>Image: Monitor Dell 2X       Image: Monitor Dell 2X         Image: Monitor Dell 2X       Image: Tecla de acceso rápido 1         Image: Monitor Dell 2X       Image: Tecla de acceso rápido 1         Image: Monitor Dell 2X       Image: Tecla de acceso rápido 1         Image: Monitor Dell 2X       Image: Tecla de acceso rápido 2         Image: Monitor Dell 2X       Image: Tecla de acceso rápido 2         Image: Monitor Dell 2X       Image: Tecla de acceso rápido 2         Image: Monitor Dell 2X       Image: Tecla de acceso rápido 2         Image: Monitor Dell 2X       Image: Tecla de acceso rápido 2         Image: Monitor Dell 2X       Image: Tecla de acceso rápido 2         Image: Monitor Dell 2X       Image: Tecla de acceso rápido 2         Image: Monitor Dell 2X       Image: Tecla de acceso rápido 2         Image: Monitor Dell 2X       Image: Tecla de acceso rápido 2         Image: Monitor Dell 2X       Image: Tecla de acceso rápido 2         Image: Partalla       Image: Tecla de acceso rápido 2         Image: Monitor Dell 2X       Image: Tecla de acceso rápido 2         Image: Partalla       Image: Tecla de acceso rápido 2         Image: Partalla       Image: Tecla de acceso rápido 2         Image: Partalla       Image: Tecla d                                                                                                    |
|                    | Shortcut Key 1<br>(Tecla de acceso directo<br>1)          | Le permite seleccionar una de las siguientes funciones: Modos preestablecidos, Brillo/Contraste,<br>Ajuste automático, Fuente de entrada, Relación de aspecto para establecer el botón de acceso<br>directo 1.                                                                                                    |
|                    | Shortcut Key 2<br>(Tecla de acceso directo<br>2)          | Le permite seleccionar una de las siguientes funciones: Modos preestablecidos, Brillo/Contraste,<br>Ajuste automático, Fuente de entrada, Relación de aspecto para establecer el botón de acceso<br>directo 2.                                                                                                    |
|                    | Power Button LED<br>(LED del botón de<br>alimentación)    | Le permite establecer el indicador LED de alimentación Encendido en modo encend. o Apagado en modo encend. para ahorrar energía.                                                                                                    |
|                    | Reset Personalization<br>(Restablecer<br>personalización) | Le permite restablecer la configuración predeterminada de la tecla de acceso directo.                                                                                                    |
| <u></u> μ <u>τ</u> | Others<br>(Otros)                                         | Image: Serie of the serie of the serie |
|                    | DDC/CI                                                    | DDC/CI (Display Data Channel/Command Interface, es decir, Canal de datos de visualización/<br>Interfaz de comandos) permite ajustar la configuración del monitor utilizando el software de su PC.<br>Seleccione <b>Desactivado</b> para deshabilitar esta función.<br>Habilitar esta función para una mejor experiencia de usuario y un rendimiento óptimo de su monitor.                                                                                                    |

| lcono | Menú y submenús                                               | Descripción                                                                                                    |
|-------|---------------------------------------------------------------|----------------------------------------------------------------------------------------------------|
|       | LCD Conditioning<br>(Acondicionamiento de<br>la pantalla LCD) | Esta función ayuda a reducir los casos menores de retención de imagen. Dependiendo del grado de retención de imagen, el programa puede tardar cierto tiempo para ejecutarse. Para iniciar la opción <b>Acondicionamiento de la pantalla LCD</b> , seleccione <b>Encendido</b> .                                                                                                    |
|       |                                                               | Wonitor Dell 2X         Image: Serie automático         Ajuste automático         Acondicionamiento LCD         Desactivado         Image: Serie automático         Fuente de entrada         Restablecor otros         Image: Serie automático         Pantalía         Image: Serie automático         Image: Personalizar         Image: Serie automático         Image: Serie automático |
|       | Reset Others<br>(Restablecer otros)                           | Permite restablecer los valores preestablecidos de fábrica de toda la configuración del menú de configuración Otros.                                                                                                    |
|       | Factory Reset<br>(Restablecer valores de<br>fábrica)          | Permite restaurar la configuración predeterminada de fábrica de todos los valores predefinidos. Esta es también la configuración para las pruebas ENERGY STAR.                                                                                                    |
|       |                                                               | <b>~ ~ </b>                                                                                                    |

| lcono     | Menú y submenús                                          | Descripción                                                                                                    |  |  |
|-----------|----------------------------------------------------------|----------------------------------------------------------------------------------------------------|--|--|
| <b>()</b> | More Information<br>(Más información)                    | Utilice el menú para ver la información del monitor o buscar más ayuda sobre el monitor.<br>Monitor Dell 2X<br>Brillo / Contraste<br>Ajuste automático<br>Fuente de entrada<br>Color<br>Pantalla<br>Menú<br>Personalizar<br>O Otros<br>Más información<br>Más información                                                                                                    |  |  |
|           | Display Info<br>(Información de la<br>pantalla)          | Seleccione esta opción para ver la configuración actual, la versión del firmware y la etiqueta de servicio del monitor.          Información de la pantalla         Modelo:       SE2X25H         Firmware:       XXXXX         Etiqueta de servicio:       ABCDEFG         Fuente de entrada:       HDMI         Seleccionado:       1920 × 1080. 60 Hz         Image: Seleccionado:         NOTA:       La imagen mostrada anteriormente es solo para fines ilustrativos. La información puede variar según el modelo y la configuración actual. |  |  |
|           | Dell Monitor Support<br>(Asistencia del monitor<br>Dell) | Para acceder a los materiales de soporte técnico generales del monitor, utilice su teléfono<br>inteligente para escanear el código QR.                                                                                                    |  |  |

### Mensajes de advertencia OSD

El siguiente cuadro del mensaje de advertencia de alimentación se aplica a las funciones de brillo por primera vez cuando ajusta el nivel de brillo por encima del nivel predeterminado.

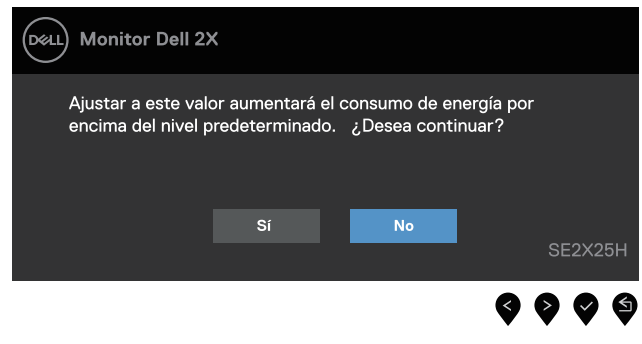

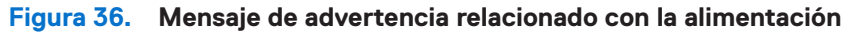

Antes de que la función de bloqueo se active, se muestra el siguiente mensaje.

| DELL Monitor Dell 2                | ×                                 |                                         |                              |
|------------------------------------|-----------------------------------|-----------------------------------------|------------------------------|
| ¿Está seguro de<br>Para desbloquea | e que desea ble<br>ar los botones | oquear los botono<br>, consulte la Guía | es del menú?<br>del usuario. |
|                                    | Sí                                | No                                      | SE2X25H                      |
|                                    |                                   |                                         | 0000                         |

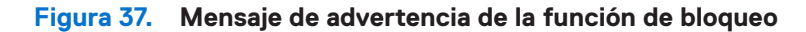

(j) NOTA: El mensaje puede ser ligeramente diferente en función de la configuración seleccionada. Verá el siguiente mensaje antes de deshabilitar la función DDC/Cl.

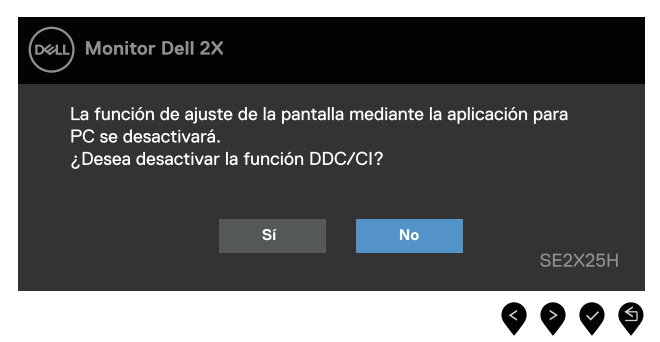

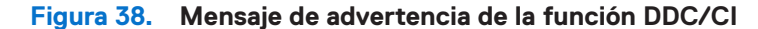

Cuando el monitor entre en el modo Espera, se mostrará el siguiente mensaje:

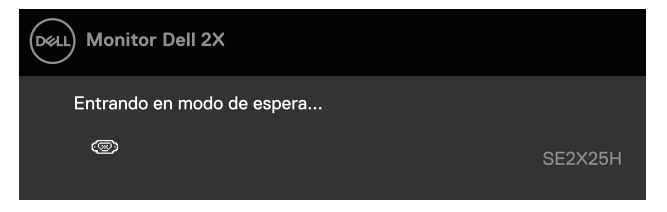

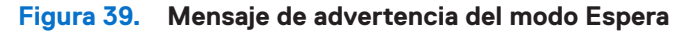

Si el cable VGA o HDMI no está conectado, aparecerá un cuadro de diálogo flotante. El monitor entrará en el modo de espera después de 4 minutos si permanece en este estado.

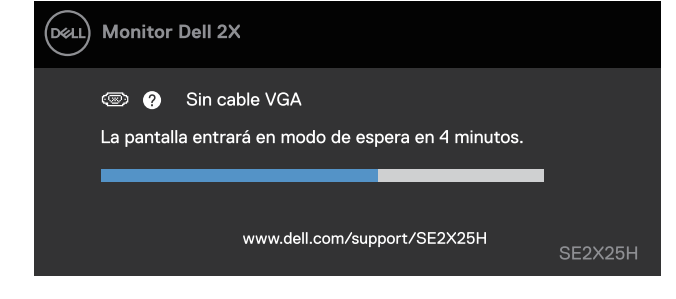

Figura 40. Mensaje de advertencia de cable VGA desconectado

| Dell Mon    | itor Dell 2X                                                     |         |
|-------------|------------------------------------------------------------------|---------|
| سی<br>La pa | Sin Cable HDMI<br>ntalla entrará en modo de espera en 4 minutos. |         |
|             | www.dell.com/support/SE2X25H                                     | SE2X25H |

Figura 41. Mensaje de advertencia de cable HDMI desconectado

Para más información, consulte en Solucionar problemas.

## Establecer la resolución máxima

(i) NOTA: Los pasos pueden variar ligeramente según la versión de Windows que tenga.

Para establecer la resolución máxima del monitor:

En Windows 10 y Windows 11:

- 1. Haga clic con el botón secundario en el escritorio y elija **Configuración de pantalla**.
- 2. Si tiene más de un monitor conectado, asegúrese de seleccionar SE2225H/SE2425H.
- 3. Haga clic en la lista desplegable Configuración de pantalla y seleccione 1920 x 1080.
- 4. Haga clic en Conservar cambios.

Si no aparece 1920 x 1080 como una opción, debe actualizar el controlador gráfico a la versión más reciente. En función del PC, complete uno de los siguientes procedimientos:

Si tiene un equipo de escritorio o portátil Dell:

• Vaya al sitio web www.dell.com/support, especifique la etiqueta de servicio y descargue el controlador más reciente para la tarjeta gráfica.

Si utiliza un equipo que no sea Dell (portátil o de escritorio):

- Vaya al sitio de soporte de su equipo que no es Dell y descargue los controladores de las tarjetas gráficas más recientes.
- Vaya al sitio web de la tarjeta gráfica y descargue los controladores de las tarjetas gráficas más recientes.

# Solucionar problemas

ADVERTENCIA: Antes de empezar con cualquiera de los procedimientos de esta sección, siga las Instrucciones de seguridad.

### Comprobación automática

El monitor le proporciona una función de comprobación automática que verifica que el monitor funciona adecuadamente. Si el monitor y su PC están conectados correctamente, pero la pantalla del monitor permanece oscura, ejecute la comprobación automática del monitor llevando a cabo los pasos siguientes:

- **1.** Apague tanto su PC como el monitor.
- 2. Desconecte todos los cables de video del monitor. Para asegurar un funcionamiento adecuado de la comprobación automática, retire todos los cables digitales de la parte trasera de la computadora.
- 3. Encienda el monitor.
- (i) NOTA: Si el monitor funciona correctamente, detecta que no hay señal y aparece uno de los siguientes mensajes. En el modo de comprobación automática, el LED de alimentación permanece iluminado en color blanco.

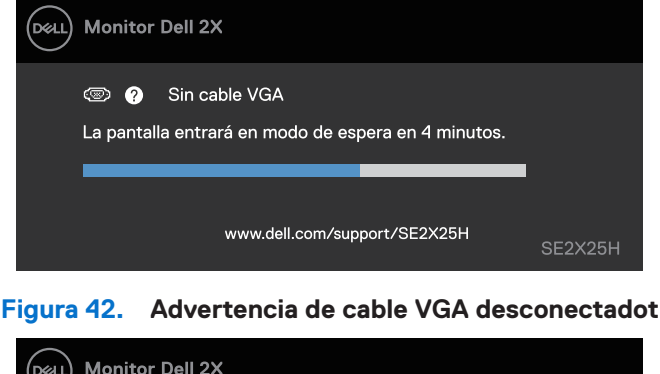

| Deell | Monitor Dell 2X                                                           |         |
|-------|---------------------------------------------------------------------------|---------|
|       | 📼 ? Sin Cable HDMI<br>La pantalla entrará en modo de espera en 4 minutos. |         |
|       | www.dell.com/support/SE2X25H                                              | SE2X25H |
|       |                                                                           |         |

Figura 43. Advertencia de cable HDMI desconectadot

- (i) NOTA: Debería aparecer un cuadro de diálogo en la pantalla (contra un fondo negro), si el monitor no puede detectar una señal de video y está funcionando correctamente. Mientras está en modo de comprobación automática, el LED de encendido permanece blanco.
- 4. Apague su monitor y vuelva a conectar el cable de video; luego encienda su computadora y el monitor.

Si la pantalla de su monitor permanece en blanco después de realizar el procedimiento anterior, verifique su controlador de video y su computadora, ya que su monitor está funcionando correctamente.

## Diagnósticos integrados

El monitor cuenta con una herramienta de diagnósticos integrados que ayuda a determinar si cualquier anomalía de la pantalla que está experimentando es un problema inherente al monitor o a su PC y tarjeta de vídeo.

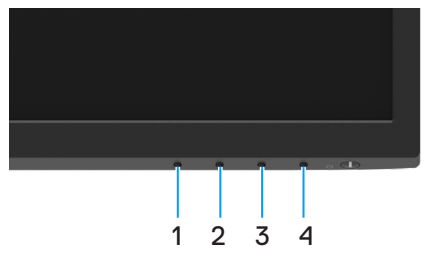

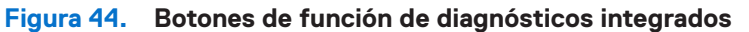

#### Tabla 21.Descripción de etiquetas.

| Etiqueta | Descripción |
|----------|-------------|
| 1        | Botón 1     |
| 2        | Botón 2     |
| 3        | Botón 3     |
| 4        | Botón 4     |

Para ejecutar los diagnósticos integrados:

- 1. Asegúrese de que la pantalla está limpia, es decir, no tiene partículas de polvo en su superficie.
- 2. Presione sin soltar el Botón 4 durante 4 segundos y espere a que aparezca un menú emergente.
- 3. Utilice el **Botón 1** o 2 para seleccionar → y presione → para confirmar la selección. Aparece un patrón de prueba gris al comienzo del programa de diagnóstico.
- 4. Inspeccione atentamente la pantalla para comprobar si tiene anomalías.
- 5. Presione el Botón 1 para cambiar los patrones de prueba.
- 6. Repita los pasos 4 y 5 para inspeccionar la visualización en las pantallas roja, verde, azul, negra, blanca y de texto.
- 7. Al estar en la pantalla de prueba de color blanco, revise la uniformidad del color y observe si el blanco muestra tonalidades verdosas, rojizas o similares.
- 8. Presione el Botón 1 para terminar el programa de diagnóstico.

## **Problemas comunes**

La tabla siguiente proporciona información general sobre problemas comunes del monitor que puede encontrar y las posibles soluciones:

| Tabla 22. Pro | oblemas comunes y soluciones. |
|---------------|-------------------------------|
|---------------|-------------------------------|

| Síntomas habituales                         | Soluciones posibles                                                                                                    |  |  |
|---------------------------------------------|----------------------------------------------------------------------------------------------------|--|--|
| No hay vídeo/LED de alimentación<br>apagado | Asegúrese de que el cable de vídeo que conecta el monitor y su PC esté conectado de forma correcta y segura.                                                                                     |  |  |
|                                             | Utilizando otro equipo eléctrico, compruebe que la toma de corriente eléctrica funciona correctamente.                                                                                           |  |  |
|                                             | • Asegúrese de que el botón de encendido esté presionado.                                                                                                    |  |  |
|                                             | • Asegúrese de seleccionar la fuente de entrada correcta a través del menú Input Source (Fuente de entrada).                                                                                     |  |  |
| No hay vídeo/LED de alimentación            | • Aumente los controles de brillo y contraste mediante el menú OSD.                                                                                                    |  |  |
| encendido                                   | Ejecute la comprobación de la función de comprobación automática.                                                                                                    |  |  |
|                                             | • Compruebe que no haya contactos doblados ni rotos en el conector del cable de vídeo.                                                                                                    |  |  |
|                                             | Ejecute los diagnósticos integrados.                                                                                                    |  |  |
|                                             | <ul> <li>Asegúrese de seleccionar la fuente de entrada correcta a través del menú Input Source (Fuente<br/>de entrada).</li> </ul>                                                               |  |  |
| Enfoque de baja calidad                     | Elimine los alargadores de vídeo.                                                                                                    |  |  |
|                                             | • Restablezca el monitor a la configuración de fábrica ( <b>Restablecimiento de fábrica</b> ).                                                                                                   |  |  |
|                                             | Cambie la resolución de vídeo a la relación de aspecto correcta.                                                                                                    |  |  |
| Vídeo tembloroso o borroso                  | • Restablezca el monitor a la configuración de fábrica ( <b>Restablecimiento de fábrica</b> ).                                                                                                   |  |  |
|                                             | Compruebe que no haya factores ambientales que puedan influir.                                                                                                    |  |  |
|                                             | Cambie de ubicación el monitor y pruébelo en otra sala.                                                                                                    |  |  |
| Píxeles desaparecidos                       | Apague el monitor y vuelva a encenderlo.                                                                                                    |  |  |
|                                             | <ul> <li>Un píxel permanentemente apagado es un defecto natural que puede darse en la tecnología<br/>LCD.</li> </ul>                                                                             |  |  |
|                                             | <ul> <li>Para obtener más información acerca de la política de calidad y píxeles del monitor Dell, consulte<br/>el sitio de soporte técnico de Dell en: www.dell.com/pixelguidelines.</li> </ul> |  |  |
| Píxeles bloqueados                          | Apague el monitor y vuelva a encenderlo.                                                                                                    |  |  |
|                                             | <ul> <li>Un píxel permanentemente apagado es un defecto natural que puede darse en la tecnología<br/>LCD.</li> </ul>                                                                             |  |  |
|                                             | <ul> <li>Para obtener más información acerca de la política de calidad y píxeles del monitor Dell, consulte<br/>el sitio de soporte técnico de Dell en: www.dell.com/pixelguidelines.</li> </ul> |  |  |
| Problemas con el brillo                     | • Restablezca el monitor a la configuración de fábrica ( <b>Restablecimiento de fábrica</b> ).                                                                                                   |  |  |
|                                             | • Ajuste los controles de brillo y contraste mediante el menú OSD.                                                                                                    |  |  |
| Distorsión geométrica                       | • Restablezca el monitor a la configuración de fábrica ( <b>Restablecimiento de fábrica</b> ).                                                                                                   |  |  |
|                                             | • Ajuste horizontal y vertical mediante el menú OSD.                                                                                                    |  |  |
| Líneas horizontales y verticales            | • Restablezca el monitor a la configuración de fábrica ( <b>Restablecimiento de fábrica</b> ).                                                                                                   |  |  |
|                                             | • Realice la comprobación de la función de comprobación automática y verifique si estas líneas también están en el modo de comprobación automática.                                              |  |  |
|                                             | • Compruebe que no haya contactos doblados ni rotos en el conector del cable de vídeo.                                                                                                    |  |  |
|                                             | Ejecute los diagnósticos integrados.                                                                                                    |  |  |
| Problemas de sincronización                 | • Restablezca el monitor a la configuración de fábrica ( <b>Restablecimiento de fábrica</b> ).                                                                                                   |  |  |
|                                             | <ul> <li>Ejecute la comprobación de la función de comprobación automática para determinar si la<br/>pantalla movida también aparece en el modo de comprobación automática.</li> </ul>            |  |  |
|                                             | • Compruebe que no haya contactos doblados ni rotos en el conector del cable de vídeo.                                                                                                    |  |  |
|                                             | Reinicie el equipo en el modo seguro.                                                                                                    |  |  |
| Problemas relacionados con la               | • No realice ninguno de los pasos incluidos en la sección de solución de problemas.                                                                                                    |  |  |
| seguridad                                   | Póngase en contacto con Dell inmediatamente.                                                                                                    |  |  |

| Síntomas habituales                                                                                   | Soluciones posibles                                                                                                    |  |  |
|----------------------------------------------------------------------------------------------------|----------------------------------------------------------------------------------------------------|--|--|
| Problemas intermitentes                                                                               | <ul> <li>Pruebe con opciones diferentes de Modos predefinidos dentro de la configuración de Color<br/>del OSD. Ajuste el valor R/G/B en Color personal dentro de la configuración de Color del<br/>OSD.</li> </ul>                                            |  |  |
|                                                                                                    | <ul> <li>Cambie Formato color entrada a RGB o YCbCr/YPbPr dentro de la configuración de Color<br/>del OSD.</li> </ul>                                                                                                    |  |  |
|                                                                                                    | Ejecute los diagnósticos integrados.                                                                                                    |  |  |
| Ausencia de color                                                                                     | • Ejecute la comprobación de la función de comprobación automática.                                                                                                    |  |  |
|                                                                                                    | <ul> <li>Asegúrese de que el cable de vídeo que conecta el monitor y su PC esté conectado de forma<br/>correcta y segura.</li> </ul>                                                                                                    |  |  |
|                                                                                                    | Compruebe que no haya contactos doblados ni rotos en el conector del cable de vídeo.                                                                                                    |  |  |
| Color incorrecto                                                                                      | <ul> <li>Pruebe con opciones diferentes de Modos predefinidos dentro de la configuración de Color<br/>del OSD. Ajuste el valor R/G/B en Color personal dentro de la configuración de Color del<br/>OSD.</li> </ul>                                            |  |  |
|                                                                                                    | Cambie Formato color entrada a RGB o YCbCr/YPbPr dentro de la configuración de Color del OSD.                                                                                                    |  |  |
|                                                                                                    | Ejecute los diagnósticos integrados.                                                                                                    |  |  |
| Retención de imagen provocada<br>por dejar una imagen estática en<br>el monitor durante un prolongado | <ul> <li>Establezca un período de tiempo para que la pantalla se apague después de unos minutos de<br/>inactividad de la misma. Este tiempo se puede ajustar en Opciones de energía de Windows o<br/>en la configuración Ahorro de energía de Mac.</li> </ul> |  |  |
| período de tiempo                                                                                     | • De forma alternativa, utilice un protector de pantalla que cambie dinámicamente.                                                                                                    |  |  |
| Efecto fantasma o exceso de vídeo                                                                     | <ul> <li>Cambie el elemento Tiempo de respuesta del menú OSD Pantalla a Rápido o Normal<br/>dependiendo de la aplicación y uso.</li> </ul>                                                                                                    |  |  |

# Problemas específicos del producto

 Tabla 23.
 Problemas y soluciones específicos del producto.

| Síntomas específicos                                                 | Soluciones posibles                                                                                                    |  |  |
|----------------------------------------------------------------------|----------------------------------------------------------------------------------------------------|--|--|
| La imagen de la pantalla es                                          | • Compruebe la configuración <b>Relación de aspecto</b> en el menú OSD del ajuste <b>Pantalla</b> .                                                                         |  |  |
| demasiado pequeña                                                    | • Restablezca el monitor a la configuración de fábrica ( <b>Restablecimiento de fábrica</b> ).                                                                              |  |  |
| No se puede ajustar el monitor<br>mediante los botones del panel     | • Apague el monitor, desenchufe el cable de alimentación, vuelva enchufarlo y, por último, encienda el monitor.                                                             |  |  |
| inferior.                                                            | <ul> <li>Compruebe si el menú OSD está bloqueado. En caso afirmativo, presione sin soltar el botón<br/>Salir (botón 4) durante cuatro segundos para desbloquear.</li> </ul> |  |  |
| No hay señal de entrada cuando se presionan los controles de usuario | • Compruebe la fuente de señal. Asegúrese de que su PC no se encuentra en el modo de espera<br>o suspensión moviendo el ratón o presionando cualquier tecla del teclado.    |  |  |
|                                                                      | • Compruebe si el cable de vídeo está correctamente conectado. Si es necesario, desconecte el cable de vídeo y vuelva conectarlo.                                           |  |  |
|                                                                      | Reinicie el PC o el reproductor de vídeo.                                                                                                    |  |  |
| La imagen no ocupa toda la pantalla                                  | <ul> <li>Debido a los diferentes formatos de vídeo (relación de aspecto) de los DVD, el monitor puede<br/>mostrarse a pantalla completa.</li> </ul>                         |  |  |
|                                                                      | Ejecute los diagnósticos integrados.                                                                                                    |  |  |

# Información reguladora

#### Avisos FCC (solo para EE. UU.) y otra información sobre normativas

Para obtener detalles acerca de los avisos FCC y otra información sobre normativas, consulte el sitio web sobre el cumplimiento de normativas en www.dell.com/regulatory\_compliance.

#### Base de datos de productos de la UE para la etiqueta energética y la hoja de información del producto

SE2225H: https://eprel.ec.europa.eu/qr/1999295

SE2425H: https://eprel.ec.europa.eu/qr/1999331

# **Contactar con Dell**

Para ponerse en contacto con Dell en referencia a ventas, soporte técnico o problemas de servicio de atención al cliente. Consulte el sitio web www.dell.com/contactdell.

- (i) NOTA: La disponibilidad varía en función del país y el producto, y algunos servicios podrían no estar disponibles en su país.
- (i) NOTA: Si no tiene una conexión activa a Internet, puede encontrar información de contacto en su recibo de compra, factura de transporte, factura o catálogo de productos de Dell.